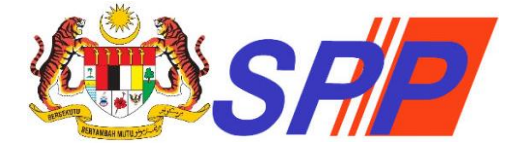

# SURUHANJAYA PERKHIDMATAN PENDIDIKAN MALAYSIA

## PANDUAN PENGGUNA

# SISTEM PENGAMBILAN BAGI ANGGOTA PERKHIDMATAN (mySPP)

Dikemaskini: Sept 2024

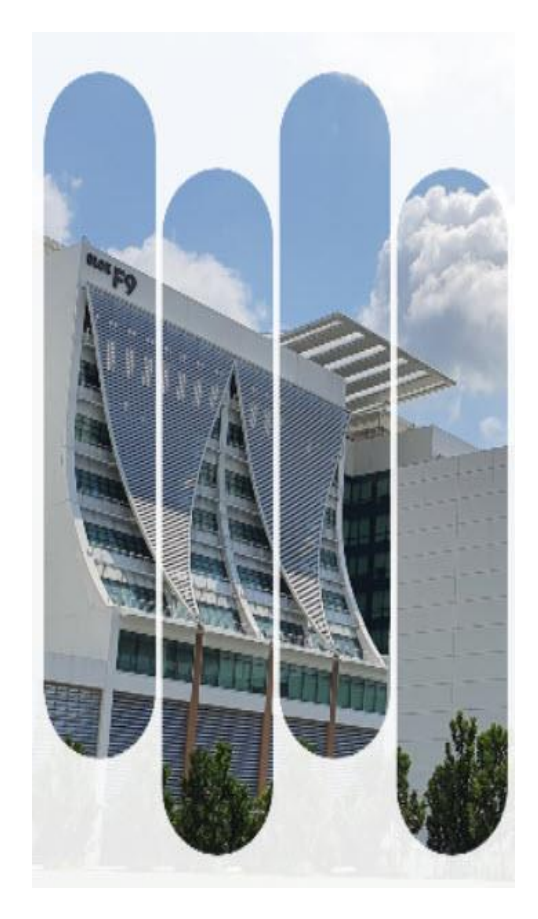

#### © Hak Cipta Terpelihara Suruhanjaya Perkhidmatan Pendidikan (SPP)

Aras 1-4, Blok F9, Kompleks F, Lebuh Perdana Timur, Presint 1, 62000 Putrajaya

Tel: 03-8000 8000
 Faks: 03-8871 7499
 E-mel: pro@spp.gov.my

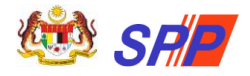

## KANDUNGAN

| 1. |     | PENI  | DAFT  | ARAN BAHARU                                                | 2 |
|----|-----|-------|-------|------------------------------------------------------------|---|
|    | 1.1 | 1     | Mak   | lumat Pra Pendaftaran Baru Pemohon                         | 2 |
|    | 1.2 | 2     | Peng  | aktifan Akaun Pendaftaran mySPP                            | 4 |
|    | 1.3 | 3     | Log   | Masuk                                                      | 4 |
|    | 1.4 | 4     | Lupa  | ı Katalaluan                                               | 5 |
|    | 1.5 | 5     | Log ł | Keluar                                                     | 5 |
| 2. |     | PAN   | DUAI  | N MENGISI mySPP                                            | 6 |
|    | 2.2 | 1     | Skrir | Log Masuk                                                  | 6 |
|    | 2.2 | 2     | Dash  | board                                                      | 7 |
|    | 2.3 | 3     | Mak   | lumat Pemohon                                              | 7 |
|    | 2.4 | 4     | Pega  | wai Sedang Berkhidmat                                      | 9 |
|    | 2.5 | 5     | Mak   | lumat Akademik                                             | 0 |
|    |     | 2.5.1 | L     | SRP/PMR/PT31                                               | 1 |
|    |     | 2.5.2 | 2     | SPM/SPM(V)/SVM                                             | 3 |
|    |     | 2.5.3 | 3     | Peperiksaan SPM Ulangan1                                   | 9 |
|    |     | 2.5.4 | ŀ     | Pengajian Tinggi 2                                         | 1 |
|    |     | 2.5.5 | 5     | Profesional2                                               | 5 |
|    | 2.6 | 6     | Mak   | lumat Bukan Akademik 2                                     | 7 |
|    |     | 2.6.1 | L     | Sukan/Persatuan 2                                          | 7 |
|    |     | 2.6.2 | 2     | Rekacipta/Pencapaian 2                                     | 8 |
|    |     | 2.6.3 | 3     | Bakat/Kebolehan Bahasa 2                                   | 8 |
|    |     | 2.6.4 | ļ     | Bekas Tentera/ Polis 2                                     | 9 |
|    | 2.7 | 7     | Jawa  | atan Dimohon                                               | 0 |
|    | 2.8 | 8     | Pera  | kuan Pemohon3                                              | 1 |
|    |     | 2.8.1 | L     | Membuat semakan Maklumat Perakuan 3                        | 1 |
|    |     | 2.8.2 | 2     | Membuat tindakan Perakuan dan Hantar Permohonan            | 3 |
|    |     | 2.8.3 | 3     | Semakan Status Permohonan & Cetakan Slip Akuan Pendaftaran | 4 |
| 3. |     | SEM   | ΑΚΑΝ  | N PANGGILAN TEMU DUGA                                      | 5 |
| 4. |     | SEM   | ΑΚΑΝ  | N KEPUTUSAN TEMU DUGA                                      | 6 |

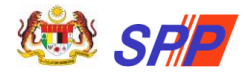

## 1. PENDAFTARAN BAHARU

- 1. Pendaftaran No. Kad Pengenalan hanya boleh dilakukan sekali sahaja.
- 2. Anda boleh mendaftar melalui laman utama mySPP. Sila layari alamat URL <u>https://myspp.gov.my</u> dan klik pada butang Pendaftaran Baharu

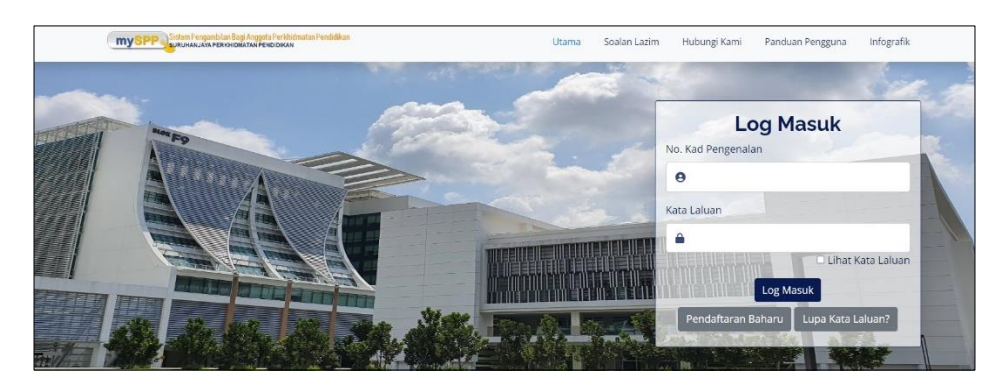

3. Skrin Maklumat Pra Pendaftaran Baru Pemohon dipaparkan.

## 1.1 Maklumat Pra Pendaftaran Baru Pemohon

| engkapkan maklumat di ba    | wah. A  | nda perlu melengkapkan pendaftara     | an dengan klik pada URL yang |
|-----------------------------|---------|---------------------------------------|------------------------------|
| iberi pada emel, setelah bu | itang H | antar ditekan. Sila semak Inbox/Spa   | m emel anda.                 |
| No Kad Pengenalan *         | :       |                                       |                              |
|                             |         | Masukkan nombor kad pengenalan tan    | pa 🖓 (Contoh : xxxxxXXXxxxx) |
| Nama *                      | :       |                                       |                              |
|                             |         | Nama pemohon seperti yang tertera di  | atas kad pengenalan          |
| Alamat E-mel*               | :       |                                       |                              |
|                             |         | Emel dibenarkan : gmail.com   yahoo.c | om   hotmail.com   ymail.com |
| Captcha*                    | :       | Kod Keselamatan Sistem                | 6nk7v                        |

- 4. Pastikan semua medan bertanda \* diisi. Nombor Kad Pengenalan dan Nama mestilah sama seperti yang tertera di dalam Kad Pengenalan.
- 5. Alamat E-mel yang dimasukkan mestilah akaun emel yang sah dan aktif dan belum pernah digunakan bagi pendaftaran mySPP.
- 6. Setelah selesai memasukkan semua medan, klik butang Hantar D

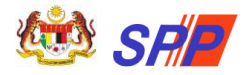

7. Mesej berjaya dipaparkan seperti berikut:

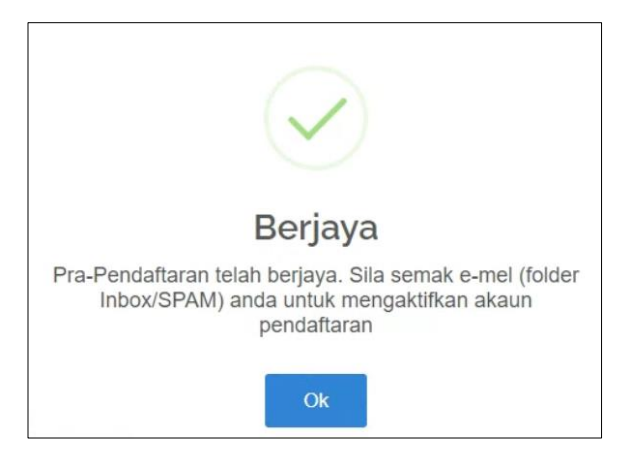

- 8. Penghantaran pautan pengesahan pendaftaran akan dihantar ke alamat e-mel yang didaftarkan.
- 9. Sila semak semula medan-medan berkaitan sekiranya ralat berikut dipaparkan:

| Ralat                                    | Keterangan                             |
|------------------------------------------|----------------------------------------|
| Maaf! No K/P atau nama tidak tepat. Sila | Pastikan Nombor Kad Pengenalan dan     |
| masukkan No K/P dan nama seperti         | Nama mestilah sama seperti yang        |
| yang tertera di Kad Pengenalan.          | tertera di dalam Kad Pengenalan.       |
| Maaf permohonan tidak berjaya. Sila      | Pemohon bukan warganegara atau         |
| salurkan pertanyaan atau aduan kepada    | Pemastautin Tetap atau telah meninggal |
| Hotline mySPP/SISPAA-SPP                 | dunia atau maklumat diklasifikasi      |
|                                          | sebagai tidak sah oleh JPN.            |
| Maaf permohonan tidak berjaya. Emel      | E-mel yang dimasukkan telah digunakan  |
| telah didaftarkan.                       | untuk pendaftaran akaun sebelum ini.   |
| Alamat E-mel tidak dibenarkan.           | Masukkan e-mel yang dibenarkan         |
| Hanya e-mel (gmail.com @ hotmail.com     | sahaja.                                |
| @ yahoo.com @ ymail.com) sahaja          |                                        |
| yang dibenarkan.                         |                                        |
| Kod keselamatan tidak sama.              | Pastikan kod keselamatan (Captcha)     |
|                                          | yang dimasukkan adalah sama seperti    |
|                                          | yang dipaparkan.                       |
|                                          |                                        |

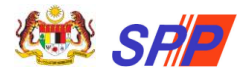

#### 1.2 Pengaktifan Akaun Pendaftaran mySPP

1. Klik pada pautan emel selepas selesai memasukkan maklumat di Skrin Pra Pendaftaran Baru Pemohon.

**PERINGATAN:** Pautan emel bagi Pra Pendaftaran hanya boleh sah dan terguna pakai bagi tempoh tiga (3) hari sahaja. Selepas tempoh ini, pengguna perlu membuat pendaftaran semula.

2. Skrin Pengaktifan Akaun Pendaftaran mySPP dipaparkan.

| amat E-mel : *      | and the second second second            |                     |
|---------------------|-----------------------------------------|---------------------|
| .Kad Pengenalan : * | Manual State                            |                     |
|                     | (contoh: 760910015001)                  |                     |
| ma Penuh : *        | status, particular and second discovery |                     |
|                     | (seperti dalam kad pengenalan)          |                     |
| ta Laluan : * 🛛     |                                         | 🗆 Lihat Kata Laluan |
| ang Kata Laluan : * |                                         | 🗆 Lihat Kata Laluan |
| ptcha : *           | Kod Keselamatan Sistem                  | gg5g1               |

- 3. Pastikan semua medan bertanda \* diisi.
- 4. Setelah selesai memasukkan semua medan, klik butang
- 5. Mesej "Maklumat telah berjaya didaftarkan." dipaparkan. Pemohon boleh log masuk menggunakan **No. Kad Pengenalan** dan **Kata Laluan.**

#### 1.3 Log Masuk

- 1. Pada bahagian Log Masuk, pengguna perlu masukkan No. Kad Pengenalan dan Kata Laluan dan klik butang Log Masuk
- 2. Mesej "Berjaya log masuk" dipaparkan sekiranya tiada ralat. Skrin Dashboard dipaparkan.
- Sekiranya pemohon memasukkan kombinasi yang salah dan klik Log Masuk, mesej "ID Pengguna atau Katalaluan anda salah. Sila cuba lagi." dipaparkan.

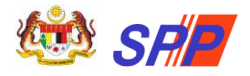

#### 1.4 Lupa Katalaluan

1. Pada laman utama mySPP, klik pada Lupa Kata Laluan?

2. Skrin Lupa Kata Laluan dipaparkan seperti berikut:

| No. Kad Pengenalan : * |                                        |           |
|------------------------|----------------------------------------|-----------|
|                        | (contoh: 760910015001)                 |           |
| E-mel Pengguna : *     |                                        |           |
|                        | (alamat e-mel peribadi yang telah dide | aftarkan) |
| Captcha : *            | Kod Keselamatan Sistem                 | e8wus     |

3. Pastikan semua medan bertanda \* diisi.

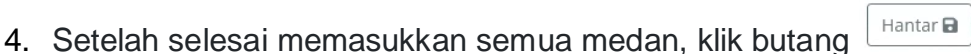

- 5. Kata laluan sementara akan dihantar ke e-mel yang didaftarkan.
- 6. Log masuk semula menggunakan kata laluan sementara yang diberi.

#### 1.5 Log Keluar

1. Pada skrin mySPP, klik pada butang **Log Keluar** pada bahagian atas kanan skrin.

| A REAL PROPERTY AND ADDRESS AND ADDRESS AN | ^ |
|----------------------------------------------------------------------------------------------------|---|
| 🕰 Tukar Kata Laluan                                                                                                    |   |
| 🕛 Log Keluar                                                                                                    |   |

2. Mesej "Anda telah berjaya log keluar!" dipaparkan seperti berikut:

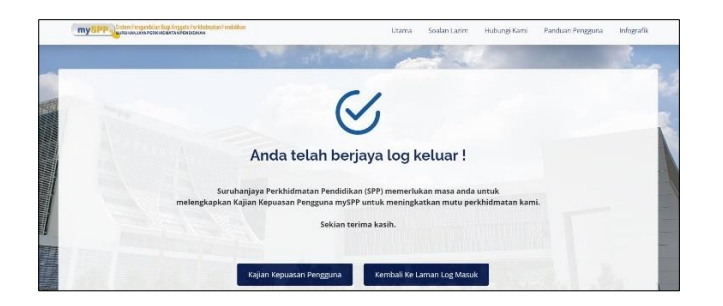

- 3. Sekiranya pengguna klik pada butang **Kajian Kepuasan Pengguna**, borang kajian akan dipaparkan.
- 4. Sekiranya pengguna ingin kembali ke Skrin Log Masuk, klik butang **Kembali ke Laman Log Masuk**.

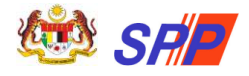

## 2. PANDUAN MENGISI mySPP

Pemohon yang telah berjaya Log Masuk boleh mengisi borang mySPP dan pemohon juga dinasihatkan supaya membaca terlebih dahulu Maklumat Jawatan di Portal SPP sebelum memohon bagi mengelakkan pemohon memohon jawatan yang tidak berkaitan dengan kelayakan yang dimiliki. Rujuk **Maklumat Jawatan (Gaji / Syarat Lantikan / Deskripsi Tugas)** sebelum mendaftar. Klik pautan di bawah:

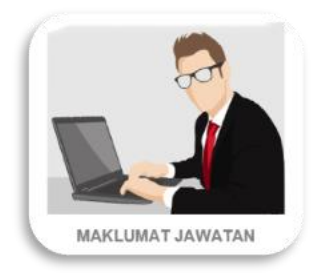

Berikut adalah langkah-langkah mengisi permohonan mySPP mengikut menu mySPP:

## 2.1 Skrin Log Masuk

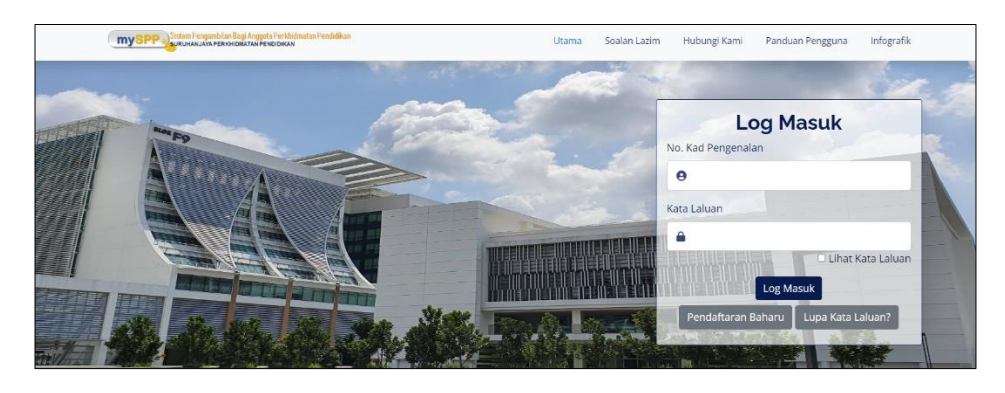

a) Masukkan No. Kad Pengenalan dan Kata Laluan yang tepat. Klik pada

butang Log Masuk

- b) Sekiranya tiada sebarang ralat, mesej "Berjaya log masuk" dipaparkan.
- c) Skrin Dashboard akan dipaparkan.
- d) Sekiranya pengguna memasukkan maklumat yang tidak tepat, mesej ralat "ID Pengguna atau Katalaluan anda salah. Sila cuba lagi."

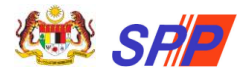

## 2.2 Dashboard

| No                | . Kad Peng                                    |                                                                 |                                                    |                                                         |                                                                                                    |                                        |                                     |                                       |                          |
|-------------------|-----------------------------------------------|-----------------------------------------------------------------|----------------------------------------------------|---------------------------------------------------------|----------------------------------------------------------------------------------------------------|----------------------------------------|-------------------------------------|---------------------------------------|--------------------------|
|                   |                                               | enalan                                                          |                                                    | -                                                       |                                                                                                    |                                        |                                     | -                                     |                          |
| ING               | ma Penuh                                      |                                                                 | ,                                                  | -                                                       | a manage spect man                                                                                                 |                                        |                                     |                                       |                          |
| Ala               | amat Surat                                    | Menyurat                                                        |                                                    |                                                         |                                                                                                    |                                        |                                     |                                       |                          |
| Emel              |                                               |                                                                 |                                                    | -                                                       |                                                                                                    |                                        |                                     |                                       |                          |
| No                | . Telefon                                     |                                                                 |                                                    | -                                                       |                                                                                                    |                                        |                                     |                                       |                          |
| Tarikh Lahir      |                                               |                                                                 | ,                                                  |                                                         |                                                                                                    |                                        |                                     | 1                                     |                          |
| • J               | A :<br>umlah permo                            | honan jawatan ter                                               | kini<br>had kepada 3                               | jawatan saha                                            | ja dengan tempoh sah laku pendi                                                                                    | aftaran adalah sa                      | tu (1) tahun sał                    | naja. Sila rujuk Tari                 | kh Lupu                  |
| • J<br>• F        | A :<br>umlah permo<br>tekod dan ma            | honan jawatan ter<br>iklumat yang dipap                         | <b>kini</b><br>'had kepada 3<br>parkan akan di     | jawatan saha<br>kemaskini da<br>Ti                      | ja dengan tempoh sah laku pendi<br>ri semasa ke semasa oleh SPP.<br>arikh dan Masa Kemaskini Mal                   | iftaran adalah sa<br>dumat             | tu (1) tahun sał                    | haja. Sila rujuk Tari                 | kh Lupu                  |
| • J<br>• F<br>Bil | A :<br>umlah permo<br>tekod dan ma<br>Pemohon | honan jawatan ter<br>iklumat yang dipap<br>Perkhidmatan<br>Awam | kini<br>had kepada 3<br>barkan akan di<br>Akademik | jawatan saha<br>kemaskini da<br>Tr<br>Bukan<br>Akademik | ja dengan tempoh sah laku pend<br>ri semasa ke semasa oleh SPP.<br>arikh dan Masa Kemaskini Mal<br>Jawatan Dimohon | aftaran adalah sa<br>dumat<br>Perakuan | tu (1) tahun sal<br>Cetakan<br>Slip | haja. Sila rujuk Tari<br>Penghantaran | kh Lupu<br>Tarik<br>Lupu |

Dashboard adalah ringkasan maklumat yang dikemaskini pengguna di menu Maklumat Pemohon dan Perakuan Pemohon.

- a) Bagi pemohon yang log masuk buat pertama kali, paparan Dashboard adalah kosong seperti paparan di atas.
- b) Paparan dashboard akan dikemaskini setiap kali pengemaskinian dibuat di menu Maklumat Pemohon dan Perakuan Pemohon.

#### 2.3 Maklumat Pemohon

a) Klik pada menu **MAKLUMAT PEMOHON** dan skrin berikut akan dipaparkan secara automatik mengikut maklumat yang dimasukkan semasa pemohon membuat pendaftaran akaun baharu.

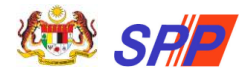

| Maklumat Pemohon                                                    | Maklumat Akade            | mik Maklumat Bukan Ak                 | ademik Jawatan Dimo                    | hon Perakuan Pemohon                                          |
|---------------------------------------------------------------------|---------------------------|---------------------------------------|----------------------------------------|---------------------------------------------------------------|
| MAKLUMAT PEMOHON                                                    | 0                         |                                       |                                        |                                                               |
| No. Kad Pengenalan                                                  |                           | -                                     |                                        |                                                               |
| Nama Penuh                                                          | 1.1                       |                                       | 0                                      |                                                               |
| Alamat E-mel *                                                      | 1.000                     | an marking []                         |                                        |                                                               |
| No. Telefon *                                                       |                           | •                                     |                                        | Choose File No file chosen                                    |
| Tarikh Lahir *                                                      |                           |                                       | -                                      | Hanya format image sahaja<br>dihenarkan (ono/ioo/ioeo/oif) di |
|                                                                     |                           |                                       | REAL REAL                              | saiz hendaklah kurang daripada<br>300kb.                      |
| Namat Surat Menyurat*                                               |                           |                                       |                                        |                                                               |
| Poskod                                                              |                           |                                       |                                        |                                                               |
| Vegeri *                                                            | : Sila pilih              | Negeri 🗸                              | Bandar *                               | : Sila pilih bandar                                           |
| faraf Perkahwinan *                                                 | : Sila pilih              | taraf perkahwinan                     |                                        |                                                               |
| Ketinggian (meter) *                                                |                           |                                       | Berat (KG) *                           |                                                               |
| esen Kenderaan                                                      | : 0A 0B 0                 | B1 0 B2 0 C 0 D 0 E 0 E1              | 0 E2 0 F 0 G 0 H 0 I 0                 | P                                                             |
| Negeri Tempat Lahir                                                 |                           |                                       |                                        |                                                               |
| Pemohon *                                                           | : Sila pilih              | Negeri 🗸                              |                                        |                                                               |
| bu Pemohon *                                                        | : Sila pilih              | Negeri 👻                              | Bapa Pemohon *                         | Sila pilih Negeri                                             |
|                                                                     |                           |                                       |                                        |                                                               |
| Untuk diisi oleh Orang Kurang                                       | Upaya (OKU) sahaja.       |                                       |                                        |                                                               |
| lenis Kurang Upaya                                                  | : Sila pilih              | jenis kecacatan                       |                                        | *                                                             |
| No.Pendaftaran OKU                                                  | :                         |                                       |                                        |                                                               |
|                                                                     |                           |                                       |                                        |                                                               |
| Isikan sekiranya ibu/bapa/pem                                       | ohon menerima bantuar     | n Program Kesejahteraan Rakyat        | / Bantuan Kebajikan Masyarakat         | : / Program Perumahan Rakyat.                                 |
| enis Bantuan                                                        | Sila pilih                | jenis bantuan                         |                                        |                                                               |
| No.Pendaftaran Bantuan                                              | ATAN PEN                  |                                       |                                        |                                                               |
| Adakah anda sedang berkhidi                                         | mat dalam Perkhidma       | atan Awam / Kerajaan Tempat           | an / Badan Berkanun / Polis            | ?* : O Ya 🖲 Tidak                                             |
| lota: Sekiranya pemohon tanda (Ya),<br>lantar tidak dapat dilakukan | pemphon mesti mengisi sub | b menu 'Pegawai Sedang Berkhidmat'. J | ika tidak isi, maklumat dianggap tidal | i lengkap dan tindakan                                        |
|                                                                     |                           |                                       |                                        |                                                               |

- b) Pemohon perlu mengisi semua medan mandatori yang ditandakan \*
- c) Ruang **Kurang Upaya** adalah untuk diisi oleh pemohon yang terdiri daripada Orang Kurang Upaya (OKU) sahaja.
- d) Ruang Penerima Bantuan hanya perlu diisi sekiranya ibu / bapa / pemohon menerima bantuan Program Kesejahteraan Rakyat / Bantuan Kebajikan Masyarakat / Program Perumahan Rakyat.

#### NOTA:

- Bagi medan Adakah anda sedang berkhidmat dalam Perkhidmatan Awam/ Kerajaan Tempatan/ Badan Berkanun / Polis? \*, pilihan butang radio terdiri daripada Ya/ Tidak.
- Sekiranya pemohon memilih **Ya**, menu **Pegawai Sedang Berkhidmat** dipaparkan di senarai menu dan perlu diisi oleh pemohon.
- Sekiranya pemohon memilih **Tidak**, menu **Pegawai Sedang Berkhidmat** TIDAK dipaparkan di senarai menu.

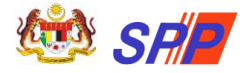

Panduan Pengguna Pendaftaran Sistem Pengambilan Perkhidmatan Pendidikan (mySPP)

- e) Klik butang SIMPAN setelah semua maklumat lengkap diisi.
- f) Mesej ralat akan dipaparkan sekiranya maklumat tidak lengkap diisi.

#### 2.4 Pegawai Sedang Berkhidmat

MAKLUMAN: Menu Pegawai Sedang Berkhidmat hanya dipaparkan sekiranya pemohon memilih Adakah anda sedang berkhidmat dalam Perkhidmatan Awam/ Kerajaan Tempatan/ Badan Berkanun / Polis? \* = Ya di menu Maklumat Pemohon.

a) Klik pada menu **PEGAWAI SEDANG BERKHIDMAT** dan skrin seperti berikut akan dipaparkan:

| AKLUMAT PENGALAMAN BEKERJA DI SEKTOR AWAM                                                                                                    |                            |                                                                                                  |   |
|----------------------------------------------------------------------------------------------------|----------------------------|--------------------------------------------------------------------------------------------------|---|
| ARAHAN :<br>Bahagian ini perlu diisi oleh mereka yang sedang berkhidmat dalam Perkhidmata<br>Pengesahan Ketua Jabatan (Lampiran A) dan Ringkasan Kenyataan Perkhidmatar<br>Lampiran A dan Lampiran D di sini.                                                                                                    | n Awam/k<br>n (Lampira     | Xerajaan Tempatan/Badan Berkanun/Polis<br>n D) hendaklah dibawa semasa temuduga. Sila muat turur | 1 |
| Jenis Perkhidmatan *                                                                                                    | :                          | Sila pilih jenis perkhidmatan                                                                    | ~ |
| Jenis Lantikan *                                                                                                    | :                          | Sila pilih jenis lantikan                                                                        | ~ |
| - Contract Of Service (CCS) - mengguna pakai skim perkhidmatan, gred dan kadar g<br>sebagaiman yang ditetapkan di dalam Perkhidmatan Awam.<br>- Contract For Service (CFS) - tidak mengguna pakai sebarang skim perkhidmatan, g<br>jawatan, kadar gaji serta sebarang peraturan sebagaimana yang ditetapkan dalam<br>Perkhidmatan Awam.<br><b>Tarikh Lantikan Pertama ke Perkhidmatan Awam</b> *<br>(Bagi pemohon yang bertaraf jawatan kontrak, tarikh lantikan adalah bermula daripa<br>tempoh perkhidmatan kontrak yang tidak terputus melebihi tempoh enam(6) bulan<br>daripada kontrak terdahulu. Sekiranya tempoh perkhidmatan terputus melebihi enam<br>maka tidak kice sebagai sebahagian tempoh perkhidmatan terputus melebihi enam | aji<br>red<br>da<br>1 (6), |                                                                                                  |   |
| naka duak kira sebagai sebanggan tempon keselutunan kontrak.)<br>T <b>arikh Tamat Kontrak (Jika Berkenaan)</b><br>(Tarikh Tamat Kontrak Perkhidmatan.)                                                                                                    | :                          |                                                                                                  |   |
| <b>Skim Perkhidmatan Sekarang *</b><br>Nota: Jika Skim Perkhidmatan tiada dalam senarai, sila hubungi pihak SPP                                                                                                    | :                          | Sila pilih skim perkhidmatan sekarang                                                            | ~ |
| Gred Jawatan Sekarang *                                                                                                    | :                          | Sila pilih gred jawatan sekarang                                                                 | ~ |
| Tarikh Lantikan Pertama ke Skim Perkhidmatan Sekarang (Hakiki) *                                                                                                    | :                          |                                                                                                  |   |
| Tarikh Pengesahan ke Skim Perkhidmatan Sekarang (Jika Berkenaan)<br>(Bagi pemohon yang berkhidmat secara kontrak dan sangkut tidak perlu mengisi ruai<br>mi)                                                                                                    | 🛐 :<br>ngan                |                                                                                                  |   |
| Kementerian/Jabatan Tempat Bertugas *<br>(Sekiranya skim perkhidmatan sekarang (hakiki) adalah jawatan kader, sila nyatakan<br>kementerian/jabatan pegawal sedang bertugas.)<br>Vota: Jika Kementerian / Jabatan tidad adalam senarai, sila hubungi pihak SPP                                                                                                    | :                          | Sila pilih kementerian/agensi tempat bertugas                                                    | ~ |
| Negeri Tempat Bertugas *                                                                                                    |                            | Sila pilih negeri tempat bertugas                                                                | ~ |
| Jenis Peperiksaan                                                                                                    | :                          | Sila pilih jenis peperiksaan                                                                     | • |
| <b>Tarikh Lulus Peperiksaan PSL</b><br>- PSL - Peningkatan Secara Lantikan                                                                                                    |                            |                                                                                                  |   |

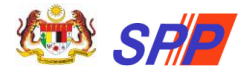

**PERINGATAN:** Pengesahan Ketua Jabatan (Lampiran A) dan Ringkasan Kenyataan Perkhidmatan (Lampiran D) hendaklah dibawa semasa temuduga.

- b) Pemohon perlu mengisi semua medan mandatori yang ditandakan \*
- c) Pemohon yang menduduki **Peperiksaan PSL** perlu mengisi **Jenis Peperiksaan** dan **Tarikh Lulus Peperiksaan PSL**.

MAKLUMAN: Medan Jenis Peperiksaan dan Tarikh Lulus Peperiksaan adalah pilihan (tidak wajib diisi).

Sekiranya pemohon memasukkan salah satu medan ini, pemohon perlu melengkapkan kedua-dua medan ini (serentak). Mesej ralat dipaparkan sekiranya salah satu medan ini tidak lengkap diisi.

- d) Klik butang SIMPAN setelah semua maklumat lengkap diisi.
- e) Mesej ralat akan dipaparkan sekiranya maklumat tidak lengkap diisi.

#### 2.5 Maklumat Akademik

a) Klik pada menu **MAKLUMAT AKADEMIK** dan skrin seperti berikut akan dipaparkan:

| em mySPP                                                                                |                         |                                                   |                  |                                                |               | 😤 / DASH                                      | BOARD / MAKLUMAT AKAI                     |
|-----------------------------------------------------------------------------------------|-------------------------|---------------------------------------------------|------------------|------------------------------------------------|---------------|-----------------------------------------------|-------------------------------------------|
| 1<br>Maklumat Pernobon                                                                  | M                       | 2<br>aklumat Perkhidmatan Awam                    | 3<br>Maklumat Ak | 4 A                                            | vlemik        | 5<br>Jawatan Dimohon                          | 6<br>Perakuan Pernohan                    |
|                                                                                         | DMP /                   | ni osloni w nie snanom<br>Ta                      | NUMPE LA DECEMEN | CRYAN OLMERCIX AND STOCKAN                     | TAVA DEDIVERT | NATURAL DATA                                  | COULD AND AVAILABLE ALL                   |
| <ul> <li>Bagi sijil PMR, sila</li> <li>Bagi sijil SRP, sila</li> <li>Tahun *</li> </ul> | pilih gre<br>pilih gree | d A hingga E.<br>11 hingga 9.<br>Sila pilih tahun | ~                | Jenis Sijil *                                  | 1             |                                               | *                                         |
|                                                                                         |                         |                                                   |                  |                                                |               |                                               |                                           |
|                                                                                         | M                       | TAPELAJARAN                                       |                  | GRED                                           | $ \subset $   | Siiil P                                       | MR                                        |
| AHASA MELAYU/BAH                                                                        | M/<br>ASA MAI           | ATAPELAJARAN<br>LAYSIA                            |                  | GRED<br>Sila pilih gred ∽                      | Ко            | Sijii P                                       | MR<br>Menastry of                         |
| AHASA MELAYU/BAH<br>Sila pilih matapelajarar                                            | M/<br>ASA MAI           | ATAPELAJARAN<br>LAYSIA                            | •                | GRED<br>Sila pilih gred ~<br>Sila pilih gred ~ | Ke            | Sijil P<br>Natayaa<br>Matayaa<br>Karragaa Par | MR<br>Ministry of<br>Extracation Matayata |

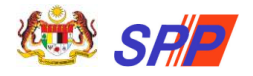

## 2.5.1 SRP/PMR/PT3

a) Klik pada submenu **SRP/PMR/PT3** dan skrin seperti berikut akan dipaparkan:

| •                                                                                                    |                                                                                                  |                  |                 |                    | 5                                                                                                    | 6                                                                                      |
|----------------------------------------------------------------------------------------------------|--------------------------------------------------------------------------------------------------|------------------|-----------------|--------------------|----------------------------------------------------------------------------------------------------|----------------------------------------------------------------------------------------|
| Maldumat Pernohon                                                                                                 | Maklumat Perkhidmatan Awam                                                                       | Maklumat Ak      | ademik Maki     | umat Bukan Akademi | ik Jawatan Dimohon                                                                                                    | Perakuan Pemohon                                                                       |
| MAKLUMAT SRP/PM                                                                                                   | R/PT3                                                                                            |                  |                 |                    |                                                                                                    |                                                                                        |
| ARAHAN : Sila Masukk<br>• Bagi sijil PT3, sila pili<br>• Bagi sijil PMR, sila pili<br>• Bagi sijil SRP, sila pili | an 10 Matapelajaran Dengan Ke<br>h gred A hingga F.<br>ih gred A hingga E.<br>h gred 1 hingga 9. | eputusan Terbaik |                 |                    |                                                                                                    |                                                                                        |
| Tahun *                                                                                                    | Sila pilih tahun                                                                                 | v                | Je              | uis Sijil *        | •                                                                                                    | *                                                                                      |
|                                                                                                    | MATAPELAJARAN                                                                                    |                  |                 | SRED               | sija                                                                                                    | PMR                                                                                    |
| AHASA MELAYU/BAHAS                                                                                                | A MALAYSIA                                                                                       |                  | Sila pilih gred | ¥                  | Konnecturian Palajanan                                                                                                    | Ministry of                                                                            |
| Sila pilih matapelajaran                                                                                          |                                                                                                  | •                | Sila pilih gred | ~                  | Lambaga                                                                                                    | Separate and                                                                           |
| Sila pilih matapelajaran                                                                                          |                                                                                                  | *                | Sila pilih gred | Ŷ                  | PERNYATAAN<br>PENILAIAN MEN                                                                                                    | I KEPUTUSAN<br>ENGAH RENDAH                                                            |
| Sila pilih matapelajaran                                                                                          |                                                                                                  |                  | Sila pilih gred | ~                  | Denjan st displaces Galaxie Calor sang<br>Produce Minningan Rondon san menjarin<br>disput                                                                                                    | tersebut namanya dibasah terah menjambil<br>an peringkat peringkan segura yang tertera |
| Sila pilih matapelajaran                                                                                          |                                                                                                  |                  | Sila pillh gred | ~                  | SAME POLL SCHOOL                                                                                                    |                                                                                        |
| Sila pilih matapelajaran                                                                                          |                                                                                                  |                  | Sila pilih gred | ~                  |                                                                                                    | -                                                                                      |
| Sila pilih matapelajaran                                                                                          |                                                                                                  |                  | Sila pillh gred | ~                  | Alternative record and alternative record and alternative record and | A 844<br>A 544                                                                         |
| Sila niih matanelaiaran                                                                                           |                                                                                                  |                  | Sila nilih ored |                    |                                                                                                    |                                                                                        |
| Gila nilih matanalajaran                                                                                          |                                                                                                  |                  | Sila nilih orad |                    | Januar Mana Pring and Launa                                                                                                    | A Ar                                                                                   |
|                                                                                                    |                                                                                                  |                  | and pint great  |                    |                                                                                                    | Harrowitz har Produktion<br>Harrowitz<br>Annality of Indexedues<br>Sharayita           |
| Sila pilih matapelajaran                                                                                          |                                                                                                  | •                | Sila pilih gred | ~                  | Choose File No file chosen                                                                                                    | 1                                                                                      |
|                                                                                                    |                                                                                                  |                  |                 |                    | Hanya menerima format prg.jpg.js                                                                                                    | eeg @ gif dan tidak melebihi 300k                                                      |

b) Pada medan **Tahun** dan **Jenis Sijil**, pemohon perlu memilih **Tahun** dan **Jenis Sijil Peperiksaan** SRP/PMR/PT3 yang diduduki.

**MAKLUMAN:** Pilihan paparan **Jenis Sijil** adalah bergantung kepada **Tahun** yang dimasukkan.

- Tahun 1985 hingga 1992 || Jenis Sijil = SRP
- Tahun 1993 dan ke atas || Jenis Sijil = PT3/PMR
- c) Pemohon perlu mengisi semua medan mandatori yang ditandakan \*
- d) Pilih **Matapelajaran** dan **Gred** yang berkenaan. Hanya sepuluh (10) matapelajaran yang terbaik yang dibenarkan untuk diisi.
- e) Pemohon **TIDAK DIBENARKAN** memilih matapelajaran yang sama. Mesej ralat akan dipaparkan sekiranya matapelajaran berulang.
- f) Sila pilih Gred yang diperolehi bagi matapelajaran Bahasa Melayu / Bahasa Malaysia kerana matapelajaran tersebut wajib diisi.
- g) Klik ikon sekiranya pemohon ingin memadam setiap matapelajaran dan gred yang telah dimasukkan.

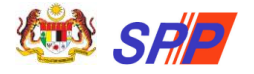

**PERINGATAN:** Sekiranya pemohon memilih Matapelajaran, pemohon mesti memilih Gred bagi matapelajaran tersebut. Sekiranya salah satu padanan Matapelajaran / Gred kosong, mesej ralat akan dipaparkan apabila pemohon klik butang **Simpan**.

h) Seterusnya, pemohon perlu memuat naik sijil akademik berkaitan. Klik butang Browse... untuk memuat naik sijil.

| Si                                                                                         | ijil PMR                                                                                                    |
|--------------------------------------------------------------------------------------------|----------------------------------------------------------------------------------------------------|
| Kementerian Pelajaran<br>Malaysia                                                          | Ministry of<br>Education Malaysia                                                                                          |
| Lemba<br>Kementeriar                                                                       | ga Peperiksaan<br>n Pelajaran Malaysia                                                                                     |
| PERNYATA<br>PENILAIAN ME                                                                   | AN KEPUTUSAN<br>ENENGAH RENDAH                                                                                             |
| Dengan ini dinyatakan bahawa calon y<br>Penilaian Menengah Rendah dan mem<br>dibawah       | ang tersebut namanya dibawah telah mengami<br>peroleh peringkat pencapatan seperti yang terte                              |
| AHMAD ALI BIN ABDUL MUNIF<br>SMK HULU SUNGAI                                               | 040410-02-XXX<br>BT148K0                                                                                                   |
|                                                                                            | engkat Pendapaian Mata Pelajaran                                                                                           |
| BAHABA MELAYU<br>BAHABA INOGERIS<br>SEJAHAH<br>SAINS<br>MATEMATIK<br>KEMAHIRAN HIDUP BERBU | A Baik<br>B<br>B<br>A Daik                                                                                                 |
| PENDIDIKAN ISLAM                                                                           | A Bak                                                                                                    |
| Jumlah Mata Pelajaran: Lapan                                                               |                                                                                                    |
|                                                                                            | de de                                                                                                    |
| Jumtah Mata Pelejaran: Lapan<br>Tahun Peperiksaan: 2009                                    | Pengarah Peperikaaan<br>Director of Examination<br>Kementerian Pendidikar<br>Malaysia<br>Ministry of Education<br>Malaysia |
| Choose File No file cho                                                                    | sen                                                                                                    |

**PERINGATAN:** Pemohon hanya dibenarkan memuatnaik sijil dengan **format png,jpg,jpeg @ gif** dan **saiz tidak melebihi 300kb.** Mesej ralat dipaparkan sekiranya kriteria muat naik tidak dipenuhi.

- i) Sijil yang berjaya dimuat naik akan dipaparkan pada skrin.
- j) Klik butang SIMPAN setelah semua maklumat lengkap diisi.

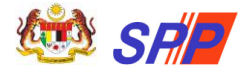

## MAKLUMAN:

- Sijil akademik adalah wajib dimuat naik.
- Walaubagaimanapun, pemohon dibenarkan menyimpan maklumat akademik tanpa memuat naik sijil di skrin Maklumat Akademik.
- Semakan WAJIB muat naik sijil akan dipaparkan semula di menu Perakuan Pemohon apabila pemohon hendak membuat tindakan **Hantar**.
- k) Klik butang **HAPUS** sekiranya pemohon ingin menghapuskan keseluruhan maklumat yang telah dimasukkan.

#### 2.5.2 SPM/SPM(V)/SVM

a) Klik pada submenu **SPM/SPM(V)/SVM** dan skrin seperti berikut akan dipaparkan:

| ent myorr                                                                                                    |                                                                                                    |                                                                                                    |                                                                                                    |                                                              |               | 🖷 / DAS                                    | HBOARD / MAKLUMAT AK |
|----------------------------------------------------------------------------------------------------|----------------------------------------------------------------------------------------------------|----------------------------------------------------------------------------------------------------|----------------------------------------------------------------------------------------------------|--------------------------------------------------------------|---------------|--------------------------------------------|----------------------|
|                                                                                                    | 12                                                                                                    |                                                                                                    |                                                                                                    |                                                              |               |                                            | 6                    |
| Maklumat Pernohe<br>18/09/2023                                                                                                | an Mal                                                                                                    | dumat Perkhidmatan Awam<br>18/09/2023                                                                                                    | Maklumat Akaden<br>15/09/2023                                                                                                    | nik Maklumat Bukan Ak                                        | ademik        | Jawatan Dimohon<br>24/08/2023              | Perakuan Pemohon     |
| MAKLUMAT SPN                                                                                                    | I/SPM(V)                                                                                                    | /SVM                                                                                                    |                                                                                                    |                                                              |               |                                            |                      |
|                                                                                                    | 10. 10 Y 10.                                                                                                    |                                                                                                    |                                                                                                    |                                                              |               |                                            |                      |
| *Peperiksaan SPM<br>• Sila lihat Kelayaka<br>Maklumat Peperil                                                                 | ulangan".<br>In Sijil Pelaja<br>Isaan Perta                                                                                                | ma Malaysia (SPM) mengiku<br>Maklumat Peperik                                                                                                 | ut sistem terbuka bagi mi<br>ksaan Kedua                                                                                                    | aksud perlantikan ke dalam Pe                                | rkhidmatan Ke | rajaan.                                    | JI                   |
| Peperiksaan SPM<br>• Sila lihat Kelayaka<br>Maklumat Peperil<br>Jenis Sijil •                                                 | ulangan".<br>In Sijil Pelaja<br>Isaan Perta                                                                                                | ma Malaysia (SPM) mengiku<br>ma Maklumat Peperik<br>Sila pilih jenis sijil                                                                    | ut sistem terbuka bagi mi<br>ksaan Kedua                                                                                                    | aksud perlantikan ke dalam Pe                                | rkhidmatan Ke | rajaan.                                    | SH                   |
| * Sila lihat Kelayaka<br>Maklumat Peperik<br>Jenis Sijil *                                                                    | Ulangan'.<br>In Sijil Pelaja<br>Isaan Perta<br>I                                                                                           | ma Malaysia (SPM) mengiku<br>Maklumat Peperik<br>Sila pilih jenis sijil<br>Sila pilih tahun                                                   | ut sistem terbuka bagi m<br>csaan Kedua<br>~                                                                                                    | aksud perlantikan ke dalam Pe                                | rkhidmatan Ke | rajaan.<br>Sila pilih pangkat              |                      |
| * Sila lihat Kelayaka<br>Maklumat Peperik<br>Jenis Sijil *<br>Tahun *<br>Ujian Lisan Bahas                                    | Ulangan .<br>In Sijil Pelaja<br>Isaan Perta<br>I<br>I<br>I<br>a Melayu/E                                                                   | ran Malaysia (SPM) mengiku<br>ma Maklumat Peperik<br>Sila pilih jenis sijil<br>Sila pilih tahun<br>Sahasa Malaysia :                          | csaan Kedua                                                                                                    | aksud perfantikan ke dalam Pe                                | rkhidmatan Ke | rajaan.<br>Sila pilih pangkat              | - Off                |
| Peperiskaan SPM<br>- Sila lihat Kelayaka<br>Maklumat Peperi<br>Jenis Sijil *<br>Tahun *<br>Ujian Lisan Bahas                  | Ulangan".<br>in Sijil Pelaja<br>isaan Perta<br>i<br>iaa Melayu/E<br>MATA                                                                   | ran Malaysia (SPM) mengiku<br>ma Maklumat Peperik<br>Sila pilih jenis sijil<br>Sila pilih tahun<br>Jahasa Malaysia :<br>PELAJARAN             | esaan Kedua                                                                                                    | aksud perlantikan ke dalam Pe<br>Pangkat *<br>GRED           | rkhidmatan Ke | rajaan.<br>Sila pilih pangkat              |                      |
| Peperikaan SIM<br>Sila lihat Kelayaka<br>Maklumat Peperik<br>Jenis Sijil *<br>Tahun *<br>Ujian Lisan Bahas<br>BAHASA MELAYU/I | Ulangan',<br>an Sijil Pelaya<br>csaan Perta<br>:<br>:<br>:<br>:<br>:<br>:<br>:<br>:<br>:<br>:<br>:<br>:<br>:<br>:<br>:<br>:<br>:<br>:<br>: | ran Malaysia (SPM) mengiku<br>ma Maklumat Peperik<br>Sila pilih jenis sijil<br>Sila pilih tahun<br>Jahasa Malaysia :<br>PELAJARAN<br>LAYSIA * | csaan Kedua<br>csaan Kedua<br>csaan Csaan Csaan | Aksid perlantikan ke dalam Pe<br>Pangkat *<br>GRED<br>gred v | rkhidmatan Ke | rajaan.<br>Sila pilih pangkat<br>Sijil SPH | ~<br>1/5PM(V)/SVM    |

- b) Pada medan **Jenis Sijil** dan **Tahun**, pemohon perlu memilih Jenis Sijil SPM/SPM(V)/SVM dan tahun peperiksaan diduduki.
- c) Rujuk langkah berikut untuk mengisi Maklumat Akademik SPM/SPM(V)/SVM mengikut Jenis Sijil yang dipilih.

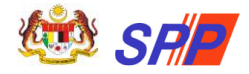

### 3.5.2.1 SPM/SPM(V)

 a) Pilih Jenis Sijil = SPM/SPM Terbuka atau SPM(V) dan skrin berikut akan dipaparkan:

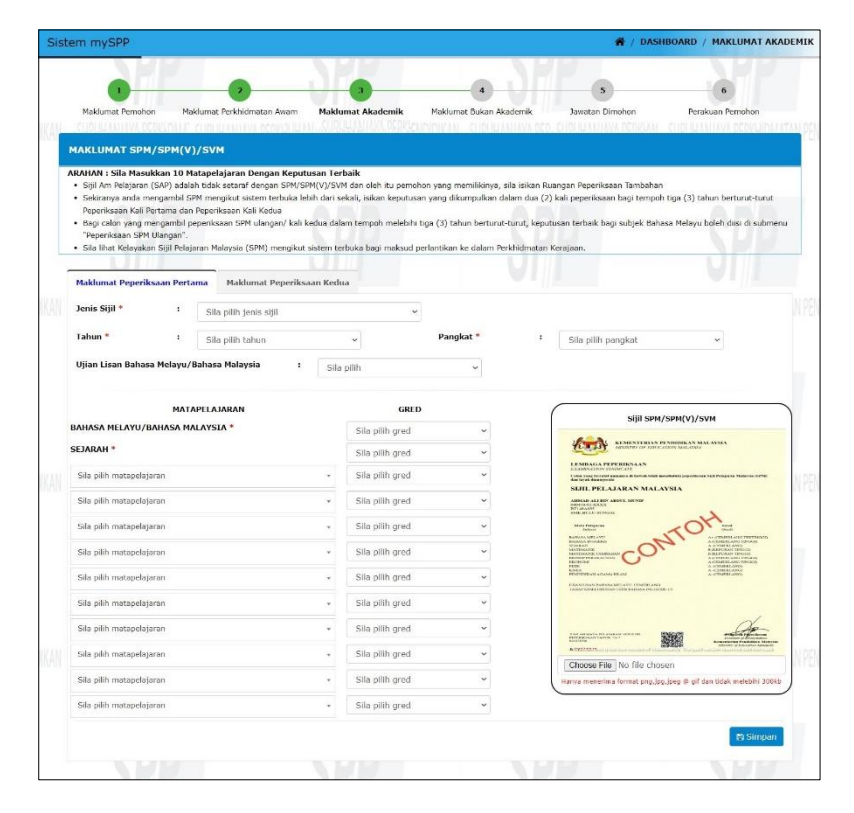

- b) Sila pilih Jenis Sijil peperiksaan yang berkaitan.
- c) Sila pilih Tahun menduduki peperiksaan.
- d) Pemohon perlu mengisi semua medan mandatori yang ditandakan\*

MAKLUMAN: Paparan medan Pangkat dan medan Ujian Lisan Bahasa Melayu/Bahasa Malaysia adalah bergantung kepada Tahun yang dimasukkan.

- Tahun 1975 hingga 2022; medan Pangkat dan Ujian Lisan Bahasa Melayu/Bahasa Malaysia adalah WAJIB diisi.
- Tahun **1993 dan ke atas**; medan Pangkat dan Ujian Lisan Bahasa Melayu/Bahasa Malaysia adalah **TIDAK WAJIB**
- e) Sila pilih **Pangkat** yang diperolehi. Kosongkan ruang Pangkat bagi pemohon yang menduduki **Peperiksaan SPM mengikut Sistem Terbuka**.

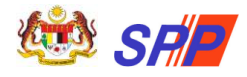

- f) Sila pilih Lulus atau Gagal bagi keputusan Ujian Lisan Bahasa Melayu / Bahasa Malaysia yang diperolehi dan kosongkan ruang tersebut bagi pemohon yang menduduki Peperiksaan SPM mengikut Sistem Terbuka
- g) Sila pilih Gred yang diperolehi bagi matapelajaran Bahasa Melayu /Bahasa Malaysia kerana matapelajaran tersebut wajib diisi.
- h) Sila pilih Gred yang diperolehi bagi matapelajaran Sejarah kerana matapelajaran tersebut wajib diisi (bermula Tahun 2013)

**PERHATIAN:** Pilihan Gred adalah berdasarkan Tahun:

- i) 1975 hingga 2008 Gred 1 hingga 9
- ii) 2009 dan ke atas Gred A+ hingga G
- i) Hanya **sepuluh (10)** matapelajaran matapelajaran terbaik termasuk mata pelajaran di dalam Syarat Lantikan Skim Perkhidmatan yang dibenarkan untuk diisi.
- j) Pemohon TIDAK DIBENARKAN memilih matapelajaran yang sama. Mesej ralat akan dipaparkan sekiranya matapelajaran berulang.
- k) Seterusnya, pemohon perlu memuat naik sijil akademik berkaitan. Klik butang Browse... untuk memuat naik sijil.

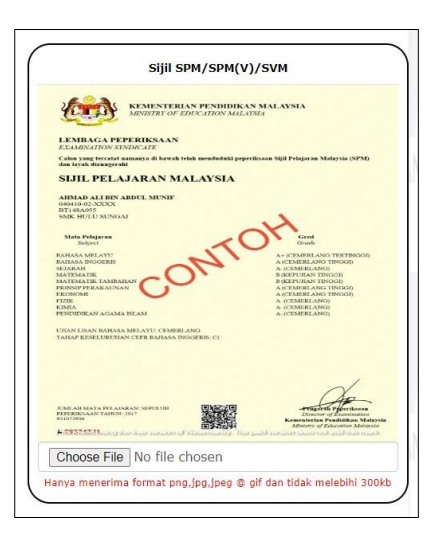

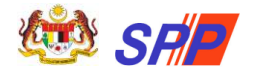

**PERINGATAN:** Pemohon hanya dibenarkan memuatnaik sijil dengan **format png,jpg,jpeg @ gif** dan **saiz tidak melebihi 300kb**. Mesej ralat dipaparkan sekiranya kriteria muat naik tidak dipenuhi.

- I) Sijil yang berjaya dimuat naik akan dipaparkan pada skrin.
- m) Klik butang SIMPAN setelah semua maklumat lengkap diisi.

#### MAKLUMAN:

- Sijil akademik adalah wajib dimuat naik.
- Walaubagaimanapun, pemohon dibenarkan menyimpan maklumat akademik tanpa memuat naik sijil di skrin Maklumat Akademik.
- Semakan WAJIB muat naik sijil akan dipaparkan semula di menu Perakuan Pemohon apabila pemohon hendak membuat tindakan **Hantar**.

MAKLUMAN: Maklumat Peperiksaan Kedua (jika berkenaan) adalah untuk diisi oleh pemohon yang menduduki Peperiksaan SPM mengikut Sistem Terbuka sahaja. Jika berkaitan, tekan pautan Peperiksaan Kali Kedua.

- n) Klik butang **HAPUS** sekiranya pemohon ingin menghapuskan keseluruhan maklumat yang telah dimasukkan.
- o) Sekiranya pemohon memasukkan kedua-dua tab maklumat peperiksaan, pemohon perlu menghapus Maklumat Peperiksaan Kedua terlebih dahulu sebelum dibenarkan menghapus Maklumat Peperiksaan Pertama.

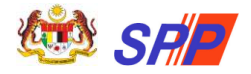

#### 3.5.2.2 SVM

a) Pilih Jenis Sijil = SVM. Skrin berikut akan dipaparkan:

| <ul> <li>Sijil Am Pelajai<br/>Tambahan</li> <li>Sekiranya and<br/>tempoh tiga (3</li> <li>Bagi calon yan<br/>subjek Bahasa</li> <li>Sila lihat Kelay</li> </ul> | sukkan 10 Matape<br>ran (SAP) adalah tid<br>a mengambil SPM m<br>I) tahun berturut-tu<br>g mengambil peper<br>g Melayu boleh diisi<br>akan Sijil Pelajaran | iajaran Dengan Keputusan Terba<br>ak setaraf dengan SPM/SPVM/SVM<br>engikut sistem terbuka lebih dari i<br>rut Peperiksaan Kali Pertama dan I<br>Kisaan SPM ulangan/ kali kedua da<br>di submenu "Peperiksaan Tambah<br>Malaysia (SPM) mengikut sistem te | ik<br>dan oleh itu pemohon yan<br>sekali, isikan keputusan yar<br>Peperiksaan Kali Kedua<br>Jam tempoh melebihi tiga (;<br>an"<br>erbuka bagi maksud perlant | g memilikinya, sila isikan Ruangan Peperiksaan<br>ng dikumpulkan dalam dua (2) kali peperiksaan t<br>3) tahun berturut-turut, keputusan terbaik bagi<br>ikan ke dalam Perkhidmatan Kerajaan                                                                                                    |
|----------------------------------------------------------------------------------------------------|----------------------------------------------------------------------------------------------------|----------------------------------------------------------------------------------------------------|----------------------------------------------------------------------------------------------------|----------------------------------------------------------------------------------------------------|
| Maklumat Pepe                                                                                                    | riksaan Pertama                                                                                                    | Maklumat Peperiksaan Kedua                                                                                                    |                                                                                                    |                                                                                                    |
| Jenis Sijil *<br>:                                                                                                    | SVM                                                                                                    | ~                                                                                                    |                                                                                                    | Sijil SPM/SPM(V)/SVM                                                                                                    |
| Tahun * :                                                                                                    | Sila pilih tahun                                                                                                    | v                                                                                                    |                                                                                                    | KENTYTEREN FYNARIAEN<br>MELSON<br>LENNESGA FYTFINISAS<br>LENNESGA FYTFINISAS<br>CANTAGENES FYTFINISAS<br>(ATTENDEN THE ANTICIDE<br>(ATTENDEN THE ANTICIDE ANTICIDE<br>STATISTICAS ANTICIDE ANTICIDE<br>STATISTICAS ANTICIDE ANTICIDE<br>STATISTICAS ANTICIDEA ANTICIDE                                                                                                    |
| Nama Sijil<br>* :                                                                                                    | Sila pilih nama si                                                                                                    | jil                                                                                                    | ~                                                                                                    | Mar<br>An And Marakawa<br>Marakawa<br>Maraka<br>Maraka<br>Maraka<br>Maraka<br>Maraka<br>Maraka<br>Maraka<br>Maraka<br>Maraka<br>Maraka<br>Mar |
| BAHASA MELAY                                                                                                    | ru svm :                                                                                                    | Sila pilih gred 🛛 🖌                                                                                                    |                                                                                                    | Australia de cardo cardina<br>ante en ante en ante en<br>ante en ante en ante en ante en ante en ante en ante en ante en ante en ante en ante en ante en ante en ante en ante en ante en ante en ante en ante en ante en ante en ante en ante en ante en ante en ante en ante en ante en ante en an                                                                                                    |
| Kompeten Ser                                                                                                    | nua Modul                                                                                                    |                                                                                                    | Mata Gred                                                                                                    | Services.                                                                                                    |
| PURATA NILAI (                                                                                                    | BRED KUMULATIF AK                                                                                                    | ADEMIK (PNGK)                                                                                                    | 0.00                                                                                                    | Presenter 17 Collimate<br>Distance of Constraints<br>Not 1000003<br>Notice of Collimation<br>Notice of Collimation<br>Notice of Collimation<br>Mathematical States of Collimation<br>Notice of Collimation<br>Notice of Collim                                                                                                    |
| PURATA NILAI (                                                                                                    | GRED KUMULATIF VO                                                                                                    | KASIONAL (PNGKV)                                                                                                    | 0.00                                                                                                    | Browse No file selected.                                                                                                    |
| L                                                                                                    |                                                                                                    |                                                                                                    |                                                                                                    | Manya menerima tormat png.jpg.jpg @ gif dan                                                                                                    |

**PERINGATAN:** Pemohon perlu melengkapkan **Maklumat Peperiksaan Pertama** terlebih dahulu dan klik Simpan sebelum dibenarkan untuk mengisi **Maklumat Peperiksaan Kedua**.

- b) Pemohon perlu mengisi semua medan mandatori yang ditandakan\*
- c) Sila pilih Tahun menduduki peperiksaan.
- d) Sila pilih Nama Sijil yang berkaitan.
- e) Pilih gred bagi medan matapelajaran Bahasa Melayu SVM.
- f) Seterusnya, masukkan Mata Gred bagi Purata Nilai Gred Kumulatif Akademik (PNGK) dan Purata Nilai Gred Kumulatif Vokasional (PNGKV).

**MAKLUMAN:** Pointer PNGK @ PNGKV hanya 4.00 dan kebawah sahaja.

g) Seterusnya, pemohon perlu memuat naik sijil akademik berkaitan. Klik butang Browse... untuk memuat naik sijil.

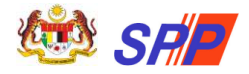

Panduan Pengguna Pendaftaran Sistem Pengambilan Perkhidmatan Pendidikan (mySPP)

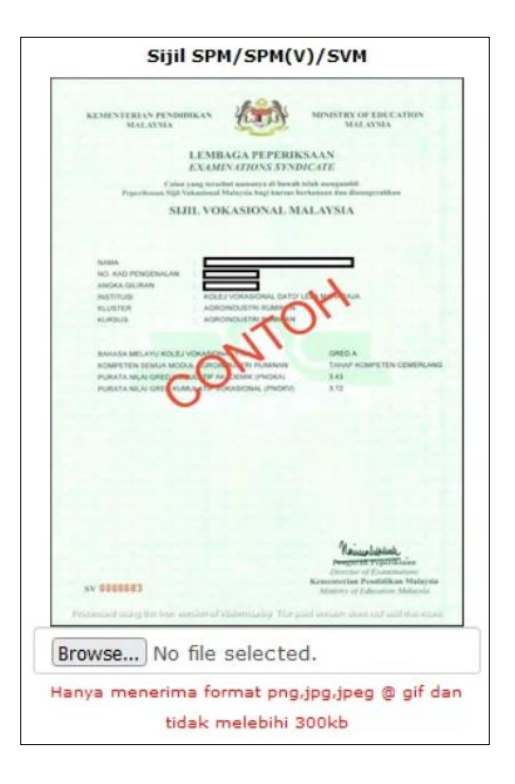

**PERINGATAN:** Pemohon hanya dibenarkan memuatnaik sijil dengan **format png,jpg,jpeg @ gif** dan **saiz tidak melebihi 300kb**. Mesej ralat dipaparkan sekiranya kriteria muat naik tidak dipenuhi.

- h) Sijil yang berjaya dimuat naik akan dipaparkan pada skrin.
- i) Klik butang SIMPAN setelah semua maklumat lengkap diisi.

#### MAKLUMAN:

- Sijil akademik adalah wajib dimuat naik.
- Walaubagaimanapun, pemohon dibenarkan menyimpan maklumat akademik tanpa memuat naik sijil di skrin Maklumat Akademik.
- Semakan WAJIB muat naik sijil akan dipaparkan semula di menu Perakuan Pemohon apabila pemohon hendak membuat tindakan Hantar.
  - j) Klik butang **HAPUS** sekiranya pemohon ingin menghapuskan keseluruhan maklumat yang telah dimasukkan.
  - k) Sekiranya pemohon memasukkan kedua-dua tab maklumat peperiksaan, pemohon perlu menghapus Maklumat Peperiksaan Kedua terlebih dahulu sebelum dibenarkan menghapus Maklumat Peperiksaan Pertama.

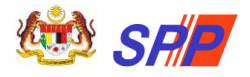

## 2.5.3 Peperiksaan SPM Ulangan

a) Klik pada submenu **Peperiksaan SPM Ulangan** dan skrin seperti berikut akan dipaparkan:

| • Peperiksaan    | Masu<br>Bahas | <b>kkan maklumat peperiksa</b><br>sa Melayu, Matematik, Sejara | <b>an tambahan</b><br>h bagi Peperiksaan Julai sah: | aja               |                                                                                                    |
|------------------|---------------|----------------------------------------------------------------|-----------------------------------------------------|-------------------|----------------------------------------------------------------------------------------------------|
| AHUN             |               | MATAPELAJARAN                                                  |                                                     | GRED              | Siiil CDM Ulangan                                                                                                    |
| Sila pilih tahun | ~             | Sila pilih matapelajaran                                       | ~                                                   | Sila pilih grec 🗸 |                                                                                                    |
| Sila pilih tahun | ~             | Sila pilih matapelajaran                                       | ~                                                   | Sila pilih grec 🗸 | KENNENTERIAN PENDERKAN MALANSIA<br>MENDAN OF ZUEV ARMY SALATSIA                                                                                                    |
| Sila pilih tahun | ~             | Sila pilih matapelajaran                                       | ~                                                   | Sila pilih grec 🗸 | LEXMILAGA PERPERTISAAN<br>ECANDERON MISSION-COL<br>Colma cong ferenana anagara di karah wing anashalaki peperdawar Inji Pilajawa Malayar (MVI)<br>da kurdi Anaganaki                                                                                                    |
| Sila pilih tahun | ~             | Sila pilih matapelajaran                                       | ~                                                   | Sila pilih grec 🗸 | SIJIL PELAJARAN MALAVSIA<br>Annada ali bey about senad                                                                                                    |
|                  |               |                                                                |                                                     |                   | Image: Section of the section of the sectio |
|                  |               |                                                                |                                                     |                   | Choose File No file chosen                                                                                                    |
|                  |               |                                                                |                                                     |                   | Hanya menerima format png,jpg,jpeg © gif dan tidak                                                                                                    |

b) Jika berkaitan, pemohon perlu mengisi semua maklumat yang ditandakan\*

**PERINGATAN:** Sekiranya pemohon memilih matapelajaran **Bahasa Melayu /Bahasa Malaysia,** medan Tambahan dipaparkan iaitu **Jenis** dan **Ujian Lisan** Medan-medan ini adalah mandatori.

c) Seterusnya, pemohon perlu memuat naik sijil akademik berkaitan. Klik butang Browse... untuk memuat naik sijil.

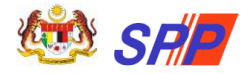

|   | əijii ərin Olangan                                                                                                    |
|---|----------------------------------------------------------------------------------------------------|
|   | KEMENTERIAN PENDIDIKAN MALAVSIA<br>MENERTRY OF EDUCATION MELADIA                                                                                                    |
|   | LEMBAGA PEPERIKSAAN<br>EXOMMATON MININGATE                                                                                                    |
|   | Calon yang tercelat namanya di bewah telah mendinduki peperliaana Sijil Pelajaran Malaysia (SPM)<br>dan leyak dianopershi                                                                                                    |
|   | SIJIL PELAJARAN MALAYSIA                                                                                                    |
|   | ARMAD ALLEN ARDUL MUNH<br>sealed di XXXX                                                                                                    |
|   | SMK BULU SUNGAT                                                                                                    |
|   | Mada Pelajaran<br>Salpert                                                                                                    |
|   | RAMANA MELAVU<br>ANIMANA DELAVU<br>ANIMANA DELAVU                                                                                                    |
|   | SEARAH<br>MATEMATE A-(CBRBEANG)<br>EXEPTEAN TRIGO                                                                                                    |
|   | MATEMATIK TAMBAHAN                                                                                                    |
|   | EXCHANGE A (CEMERLANG TENSOR)<br>FUER A (CEMERLANG)                                                                                                    |
|   | RUMEA A-CEMEREADO)<br>PENEREDEKAN AGAMA BEAM A-CEMEREADO)                                                                                                    |
|   | UTEAN EMAN BARRASA MELAYU: CEMERLANG<br>TABAR KENELUKUNAN CIPIK INAKAA PAGGERIS CI                                                                                                    |
|   |                                                                                                    |
|   |                                                                                                    |
|   | $\sim$                                                                                                    |
|   | AND AND AND AND AND AND AND AND AND AND                                                                                                    |
|   | PEPERSAAN TARING 2017<br>RUIT2006 Kementering Pendidikan Malaysia                                                                                                    |
|   | A 201742 Notes to A 201742 Notes to A 201742 Notes and at galaxies of the second second secon |
| r | owse No file selected.                                                                                                    |
|   |                                                                                                    |
| Y | a menerima format prig,jpg,jpeg @ gif dan t                                                                                                    |
|   | melebibi 300kb                                                                                                    |

**PERINGATAN:** Pemohon hanya dibenarkan memuatnaik sijil dengan **format png,jpg,jpeg @ gif** dan **saiz tidak melebihi 300kb**. Mesej ralat dipaparkan sekiranya kriteria muat naik tidak dipapuhi

d) Klik butang SIMPAN setelah semua maklumat lengkap diisi.

#### MAKLUMAN:

- Sijil akademik adalah wajib dimuat naik.
- Walaubagaimanapun, pemohon dibenarkan menyimpan maklumat akademik tanpa memuat naik sijil di skrin Maklumat Akademik.
- Semakan WAJIB muat naik sijil akan dipaparkan semula di menu Perakuan Pemohon apabila pemohon hendak membuat tindakan **Hantar**.
- e) Klik butang **HAPUS** sekiranya pemohon ingin menghapuskan keseluruhan maklumat yang telah dimasukkan.

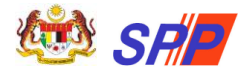

## 2.5.4 Pengajian Tinggi

a) Klik pada submenu **Pengajian Tinggi** dan skrin seperti berikut akan dipaparkan:

| Maklumat Pemohon Maklu                                                                                                    | mat Perkhidmatan Maklu                                                                                                    | mat Akademik Maklumat Buk                                                                                                    | an Akademik Jawata                                                                                       | an Dimohon Peraka                                                                                                    | uan Pemohon                                                        |
|----------------------------------------------------------------------------------------------------|----------------------------------------------------------------------------------------------------|----------------------------------------------------------------------------------------------------|----------------------------------------------------------------------------------------------------|----------------------------------------------------------------------------------------------------|--------------------------------------------------------------------|
|                                                                                                    |                                                                                                    | 1/00/2023                                                                                                    | IDIDIYAN CIDUUAN                                                                                         |                                                                                                    |                                                                    |
| AAKLUMAT PENGAJIAN                                                                                                    | TINGGI                                                                                                    |                                                                                                    |                                                                                                    |                                                                                                    |                                                                    |
| ARAHAN :                                                                                                    | unanali kalenakan man diasili                                                                                                    | lå den son Unit Des sildinfen Kolo                                                                                                    | under Brideldmater Au                                                                                    |                                                                                                    | Cumbus Manual                                                      |
| Kementerian Pendidikan T<br>Kerajaan untuk tujuan lan<br>kelayakan yang dimiliki tid<br>yang boleh diakses Sistem<br>• Hanya pemohon yang tela<br>awam. | inggi sebelum mengisi maklur<br>tikan ke Perkhidmatan Awam.<br>Iak diiktiraf oleh Kerajaan. Sili<br>I Daftar Kelayakan Malaysia.<br>h memiliki kelayakan akadem | nat akademik pengajian tinggi di<br>Kegagalan berbuat demikian bol<br>a layari laman web Pengiktirafan<br>ik dan mendapat kelulusan Sena | alam mySPP untuk mem.<br>leh menyebabkan tawara<br>Kelayakan atau Agensi k<br>t Universiti, dibenarkan r | astikan kelayakan tersebut<br>n pelantikan dibatalkan sel<br>elayakan Malaysia (MQA) o<br>memohon jawatan dalam p                                                                                                    | diiktiraf oleh<br>kiranya didapati<br>lengan pautan<br>erkhidmatan |
| <ul> <li>Bidang PENDIDIKAN penu</li> <li>Sebelum mengisi maklum</li> </ul>                                                                              | at akademik pengajian tinggi,                                                                                                    | pemohon dikehendaki memastik                                                                                                    | iaikan.<br>an kelayakan yang dimil                                                                       | ki adalah diiktiraf oleh kera                                                                                                    | ajaan untuk                                                        |
| tujuan lantikan ke dalam j                                                                                                    | perkhidmatan awam. Jika Inst                                                                                                    | itusi/Nama Sijil tiada di dalam se                                                                                                    | enarai, sila adukan kepad                                                                                | a SISPAA-SPP.                                                                                                    |                                                                    |
| Maklumat Keputusan 1                                                                                                    | Maklumat Keputusan 2                                                                                                    | Maklumat Keputusan 3                                                                                                    |                                                                                                    |                                                                                                    |                                                                    |
| Tahun Graduasi *                                                                                                    | : Sila pilih tahun                                                                                                    | ~                                                                                                    |                                                                                                    | Sijil Pengajian Tin                                                                                                    | ggi                                                                |
| Tarikh Kelulusan Senat " 🚺                                                                                                    | u (                                                                                                    | 10                                                                                                    |                                                                                                    |                                                                                                    | 200                                                                |
| Peringkat Kelulusan *                                                                                                    | Sila pilih peringkat                                                                                                    | kelulusan                                                                                                    | *                                                                                                    | UNIVERSITI TEKNOLOO                                                                                                    | SI MARA                                                            |
| CGPA (PNGK)                                                                                                    | 0.00                                                                                                    |                                                                                                    |                                                                                                    | Norbality Bird Matanad                                                                                                    |                                                                    |
| Institusi yang mengeluarka<br>sijil *                                                                                                    | Sila pilih Institusi                                                                                                    |                                                                                                    | ÷                                                                                                    | rand looked Promotople (                                                                                                    |                                                                    |
| Institusi Francais Luar<br>Negara *                                                                                                    | ⊖ ya TIDAK<br>:                                                                                                    |                                                                                                    |                                                                                                    | Patrone Role Roman Delaware<br>age: 22 Series Suprember Star 300                                                                                                    |                                                                    |
| Nama Sijil *                                                                                                    | Sila pilih                                                                                                    |                                                                                                    |                                                                                                    | ~                                                                                                    | Land O                                                             |
| Keputusan Penguasaan Bal                                                                                                    | nasa Inggeris 😗                                                                                                    |                                                                                                    |                                                                                                    |                                                                                                    | N.8H-C-<br>Productor                                               |
| Jenis Peperiksaan                                                                                                    | Sila pilih                                                                                                    |                                                                                                    | * Cho                                                                                                    | ose File No file chosen                                                                                                    |                                                                    |
| Tahun                                                                                                    | : Sila pilih tahun                                                                                                    | *                                                                                                    | Hany                                                                                                    | a menerima format pigijogijpe<br>melebihi 300kb                                                                                                    | g çi gir den tidek                                                 |
| Keputusan BAND/TAHAP<br>CEFR                                                                                                    | Sila pilih Keputusar                                                                                                    | 1 MUET/CEFR                                                                                                    | •                                                                                                    | Transkrip Pengajian T<br>Tiada Sifil Dimuat N                                                                                                    | f <b>inggi</b><br>Iaik                                             |
| Salah satu biasiswa yang d                                                                                                    | iperolehi bagi salah satu p                                                                                                    | engajian di atas:                                                                                                    | Cho                                                                                                    | ose File No file chosen                                                                                                    |                                                                    |
| Biasiswa Pengajian                                                                                                    | Sila pilih biasiswa                                                                                                    |                                                                                                    | *                                                                                                    | Manya menerima forma                                                                                                    | t, pdf                                                             |
|                                                                                                    |                                                                                                    |                                                                                                    |                                                                                                    | Sijil Penguasaan Bahasa                                                                                                    | Inggeris                                                           |
|                                                                                                    |                                                                                                    |                                                                                                    |                                                                                                    | MALE TRUNCHARY DISC AN                                                                                                    | Senter.                                                            |
|                                                                                                    |                                                                                                    |                                                                                                    |                                                                                                    | MALAYBIAH UNIVERSITY ENGLI<br>SEBSION 1 2018                                                                                                    | BH TRUT                                                            |
|                                                                                                    |                                                                                                    |                                                                                                    | -                                                                                                    | Redeter Color                                                                                                    | The sector                                                         |
|                                                                                                    |                                                                                                    |                                                                                                    |                                                                                                    | and a start of the start of the |                                                                    |
|                                                                                                    |                                                                                                    |                                                                                                    | E                                                                                                    | aler 2                                                                                                    | 375)                                                               |
|                                                                                                    |                                                                                                    |                                                                                                    |                                                                                                    |                                                                                                    | ent mai                                                            |
|                                                                                                    |                                                                                                    |                                                                                                    |                                                                                                    | orea File No File chosen                                                                                                    |                                                                    |
|                                                                                                    |                                                                                                    |                                                                                                    | Hany                                                                                                    | a menerima format projpg.jpg<br>melebibi 20046                                                                                                    | g 🛛 gif dan tidak                                                  |
|                                                                                                    |                                                                                                    |                                                                                                    |                                                                                                    |                                                                                                    |                                                                    |

- b) Pemohon perlu mengisi semua medan mandatori yang ditandakan\*
- c) Sila pilih **Tahun Graduasi** dan **Tahun Kelulusan Senat.**
- d) Seterusnya, sila pilih **Peringkat Kelulusan**.

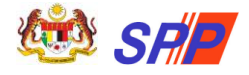

#### **PERHATIAN:** Pilihan Peringkat Kelulusan terbahagi kepada:

- i) Pendidikan:
  - Diploma Pendidikan
  - Ijazah Pendidikan
  - Master Pendidikan
- ii) Bukan Pendidikan
  - Diploma
  - Ijazah
  - Master
  - Doktor Falsafah
- e) Medan **CGPA (PNGK)** adalah pilihan. Masukkan 0.00 jika tiada CGPA/ tidak berkenaan. Pemohon tidak dibenarkan membundarkan CGPA(PNGK).
- f) Sila pilih Institusi yang mengeluarkan sijil.

**MAKLUMAN:** Pilihan **Institusi yang mengeluarkan sijil** yang disenaraikan adalah berdasarkan **Peringkat Kelulusan** yang dipilih.

**PERINGATAN:** Bagi medan **Institusi yang mengeluarkan sijil** adalah bermaksud: **Institusi yang mengeluarkan sijil Ijazah / Diploma / Sijil yang diterima semasa graduasi** dan BUKAN tempat Kolej / Universiti calon belajar.

- g) Sila pilih dan tandakan pada butang radio medan Institusi Francais Luar Negara.
- h) Seterusnya, pilih Nama Sijil yang berkaitan.

**MAKLUMAN:** Pilihan **Nama Sijil** yang disenaraikan adalah berdasarkan **Institusi yang mengeluarkan sijil** yang dipilih.

 Medan Major dan Minor adalah pilihan (tidak wajib isi). Medan ini hanya akan dipaparkan sekiranya Peringkat Kelulusan adalah Ijazah Pendidikan atau Ijazah. Sila pilih Major dan Minor yang berkaitan sekiranya ada.

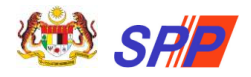

#### Panduan Pengguna Pendaftaran Sistem Pengambilan Perkhidmatan Pendidikan (mySPP)

| RAHAN :                                                                                                    |                                                             |                                                                                                    |                                                                                                    |                                                                                                    |
|----------------------------------------------------------------------------------------------------|-------------------------------------------------------------|----------------------------------------------------------------------------------------------------|----------------------------------------------------------------------------------------------------|----------------------------------------------------------------------------------------------------|
| <ul> <li>Pemahan dikehendaki menyi<br/>Kerajaan untuk tujuan lantik<br/>tidak diiktiraf oleh Kerajaan.</li> <li>Hanya pemahan yang telah i<br/>Bidang PENDIDEKAN perlu di</li> </ul> | emak kel<br>an ke Pe<br>Sila laya<br>memiliki<br>pilih oleh | ayakan yang dimiliki sebelum mengisi maklumat akademik<br>khidmatan Awam. Kegagalan berbuat demiklan bola pelak heme<br>I laman web Pengliktirafan Kelayakan atau Agenak Kelayaka<br>kelayakan akademik dan mendapat kelulusan Senat Univer<br>calon yang berkelayakan/mempunyai littisas Pendidikan. | pengajian tinggi dalam mySPP u<br>yebabkan tawaran pelantikan di<br>In Malaysia (MQA).<br>siti, dibenarkan memohon jawat | ntuk memastikan kelayakan tersebut diktiraf oleh<br>batalkan sekiranya didapati kelayakan yang dimiliki<br>an dalam perkhidmatan awam. |
| <ul> <li>sebelum mengisi maklumat<br/>perkhidmatan awam. Jika In</li> </ul>                                                                                                    | akaoemi<br>stitusi/N                                        | r pengajian tinggi, pernonon dikenencaki memastikan kelaj<br>ima Sijil tiada di dalam senarai, sila adukan kepada SISPAA                                                                                                    | vakan yang dimiliki adalah diktir<br>I-SPP.                                                                              | ar olen kerajaan untuk tujuan lamokan ke calam                                                                                         |
| Maklumat Keputusan 1                                                                                                    | Maklun                                                      | at Keputusan 2 Maklumat Keputusan 3                                                                                                    |                                                                                                    |                                                                                                    |
| Tahun Graduasi                                                                                                    | C                                                           | Sila pilih tahun 💙                                                                                                    |                                                                                                    | Sijil Pengajian Tinggi                                                                                                    |
| arikh Kelulusan Senat *                                                                                                    | 0:                                                          | 1                                                                                                    |                                                                                                    |                                                                                                    |
| Peringkat Kelulusan *                                                                                                    | Ē.                                                          | Ijazah Pendidikan                                                                                                    | ~                                                                                                    |                                                                                                    |
| :GPA (PNGK)                                                                                                    | 0:                                                          |                                                                                                    |                                                                                                    |                                                                                                    |
| institusi yang mengeluarkan                                                                                                    | sijil<br>:                                                  | Sila pilih nama universiti                                                                                                    | -                                                                                                    |                                                                                                    |
| institusi Francais Luar Negar                                                                                                    | a* 1                                                        |                                                                                                    |                                                                                                    |                                                                                                    |
| lama Sijil *                                                                                                    | 1                                                           | Sila pilih maklumat pengkhususan                                                                                                    | 17                                                                                                    |                                                                                                    |
| fajor                                                                                                    |                                                             |                                                                                                    | -                                                                                                    | hoose File No file chosen                                                                                                    |
| linor                                                                                                    | ř.                                                          |                                                                                                    | -                                                                                                    | a menerima format projupgupag () gif dan tidak melebihi 300                                                                            |
| Keputusan Penguasaan Baha                                                                                                    | sa Ingg                                                     | aris ()                                                                                                    |                                                                                                    | Transkrip Pengajian Tinggi                                                                                                    |
| enis Peperiksaan                                                                                                    |                                                             | Sila pilih                                                                                                    | ~                                                                                                    | hoose File No file chosen                                                                                                    |
| (enutusan BAND/TAHAP CEE                                                                                                    |                                                             | Sila pilih tahun 🗸                                                                                                    | C                                                                                                    | Hanya musenma fermat pdf                                                                                                    |
| Salah satu biasiswa yang dip                                                                                                    | erolehi l                                                   | Sila pilih Keputusan MUET/CEFR                                                                                                    | <u> </u>                                                                                                    | Sijil Penguasaan Bahasa Inggeris                                                                                                    |
| Blasiswa Pengajian                                                                                                    | Ē.                                                          | Sila pilih biasiswa                                                                                                    | ~                                                                                                    |                                                                                                    |
|                                                                                                    |                                                             |                                                                                                    |                                                                                                    | MALAYBOAN UNIVERSITY ENGLISH TEST<br>BECKERN + Stro                                                                                    |
|                                                                                                    |                                                             |                                                                                                    |                                                                                                    |                                                                                                    |
|                                                                                                    |                                                             |                                                                                                    |                                                                                                    |                                                                                                    |
|                                                                                                    |                                                             |                                                                                                    |                                                                                                    | Ciert Street                                                                                                    |
|                                                                                                    |                                                             |                                                                                                    |                                                                                                    | REFEL FREED                                                                                                    |
|                                                                                                    |                                                             |                                                                                                    | E                                                                                                    | hoose File] No file chosen<br>e menerima format proj.jpg.jpg () gif dan tidak mekobili 300                                             |
|                                                                                                    |                                                             |                                                                                                    | C                                                                                                    |                                                                                                    |

 j) Seterusnya, pemohon perlu memuat naik sijil akademik dan transkrip berkaitan. Klik butang Browse... untuk memuat naik sijil dan transkrip.

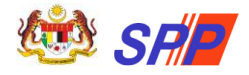

|       | Sijil Pengajian Tinggi                                                                                                    |
|-------|----------------------------------------------------------------------------------------------------|
|       |                                                                                                    |
|       | UNIVERSITI TEKNOLOGI MARA                                                                                                    |
|       | Designed and designed of engineering engineering engineerin |
| Brow  | se No file selected.                                                                                                    |
| Hanya | a menerima format png,jpg,jpeg @ gif dan                                                                                                    |
|       | tidak melebihi 300kb                                                                                                    |

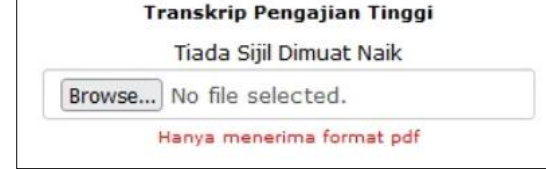

**PERINGATAN:** Pemohon hanya dibenarkan memuatnaik:

- Sijil dengan **format png,jpg,jpeg** @ **gif** dan **saiz tidak melebihi 300kb.** Mesej ralat dipaparkan sekiranya kriteria muat naik tidak dipenuhi.

- Transkrip dengan format PDF sahaja.

k) Sijil dan transkrip yang berjaya dimuat naik akan dipaparkan pada skrin.

#### MAKLUMAN:

- Sijil akademik adalah wajib dimuat naik.
- Walaubagaimanapun, pemohon dibenarkan menyimpan maklumat akademik tanpa memuat naik sijil di skrin Maklumat Akademik.
- Semakan WAJIB muat naik sijil akan dipaparkan semula di menu Perakuan Pemohon apabila pemohon hendak membuat tindakan **Hantar**.

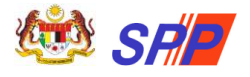

Panduan Pengguna Pendaftaran Sistem Pengambilan Perkhidmatan Pendidikan (mySPP)

- I) Ulang j hingga k di atas untuk memuat naik transkrip.
- m) Seterusnya, masukkan maklumat **Keputusan Penguasaan Bahasa Inggeris** (jika ada).
- n) Klik butang Browse... untuk memuat naik sijil Keputusan Penguasaan Bahasa Inggeris (jika ada).

| ž                                                                                                    | 🐵 📦                                                                                                    |       |
|----------------------------------------------------------------------------------------------------|----------------------------------------------------------------------------------------------------|-------|
| MAJ                                                                                                    | LIS PEPERIKSAAN MALAYSIA<br>SIAN EXAMINATIONS COUNCIL                                                                                                    |       |
| This is to car                                                                                                    | erly that the named candidate below sat for the                                                                                                    |       |
| MALAYSIA                                                                                                    | AN UNIVERSITY ENGLISH TEST<br>SESSION 1 2019                                                                                                    |       |
|                                                                                                    | and obtained the following scine                                                                                                    |       |
| and the second second s | States of the states                                                                                                    | -     |
| Tast Congonett                                                                                                    | Maximum Score Obtained Score                                                                                                    |       |
| SPEARING<br>HEADING                                                                                                    | <b>XO.</b> :                                                                                                    |       |
| AGGREGATED SCORE                                                                                                    | 14 DA                                                                                                    | 7/1   |
| BAND ACHEVED                                                                                                    | · · · ·                                                                                                    |       |
| -                                                                                                    |                                                                                                    |       |
| DI ge-                                                                                                    | P enquiter                                                                                                    | )     |
|                                                                                                    | R ZAMO JAMAL HAJI MONO FALID DIN DATUR HAJI MONO I                                                                                                    | -     |
| DATO PROP. TS DR. 204. AZHAR                                                                                                    | Melandan Externations Council                                                                                                    |       |
| DATO PROF. TS. DR. DIS. ADVAR<br>Disement<br>Manyman Eventrations County                                                                                                    |                                                                                                    |       |
| DATO FROM TR. DR. ZAK AZNAM<br>Disponsi<br>Manyosah Examinations Council                                                                                                    |                                                                                                    |       |
| DA107 PROF. TE DR. 2014 APART<br>Deeman<br>Manysan Examplifies Countil                                                                                                    | BESTER, NUR, S                                                                                                    | -     |
| GATO PROF. TE DR. DA APARE<br>Desense<br>Manymen Ensemations Council                                                                                                    | Consultance 15 May 20<br>Date of Conv. 15 May 20                                                                                                    |       |
| Annual Statement Council Statement                                                                                                    | State of Days 1 to State of Days 1 to State of Days |       |
| Anton Proc. 15 DR 204 Advert                                                                                                    |                                                                                                    |       |
| rowse No fi                                                                                                    | Beerfee, Hiller                                                                                                    |       |
| rowse No fi                                                                                                    | Tile selected.<br>a format png.jpg.jpeg @ gi                                                                                                    | if da |

- o) Klik butang **SIMPAN** setelah semua maklumat lengkap diisi.
- p) Seterusnya, klik pada Maklumat Keputusan 2 atau Maklumat Keputusan 3 jika mempunyai lebih daripada satu (1) sijil Pengajian Tinggi.
- q) Ulangi langkah (a) hingga (o) untuk mengisi maklumat di Maklumat
   Keputusan 2 dan Maklumat Keputusan 3.

**PERINGATAN:** Pemohon perlu melengkapkan **Maklumat Keputusan** mengikut turutan (Maklumat Keputusan  $1 \rightarrow$  Maklumat Keputusan  $2 \rightarrow$  Maklumat Keputusan 3). Contohnya, pengguna tidak dibenarkan mengisi maklumat keputusan 2 selagi tidak melengkapkan keputusan 1.

- r) Klik butang **HAPUS** sekiranya pemohon ingin menghapuskan keseluruhan maklumat yang telah dimasukkan.
- s) Sistem akan menyusun semula maklumat keputusan, sekiranya pemohon menghapuskan mana-mana tab maklumat keputusan.

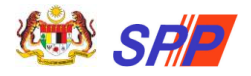

### 2.5.5 Profesional

- Ruangan ini hanya perlu diisi oleh pemohon yang memiliki sijil daripada badan-badan professional dan iktisas yang diiktiraf oleh Kerajaan Malaysia.
- b) Klik pada submenu **Profesional** dan skrin seperti berikut akan dipaparkan:

| Maklumat Pemohon                                                                | Maklumat Perkhidmatan Maklumat Akad<br>Awam 11/06/2023                                                     | emik Maklumat Bukan Akademik                                              | Jawatan Dimohon Perakuan Pemohon                                                                                                    |
|---------------------------------------------------------------------------------|----------------------------------------------------------------------------------------------------|---------------------------------------------------------------------------|----------------------------------------------------------------------------------------------------|
| Maklumat Sijil F<br>ARAHAN :<br>• Ruangan ini perlu dii<br>Pengajian Tinggi ATA | rofesional<br>si oleh pemohon yang memiliki sijil daripada<br>U salah satu daripada syarat-syarat kelayaka | adan-badan profesional yang diiktiraf ol<br>n masuk ke jawatan berkenaan. | leh Kerajaan selain daripada butiran Kelulusan                                                                                                    |
| Nama Sijil≅ :                                                                   | Sila pilih                                                                                                 | Ť                                                                         | Sijil Profesional                                                                                                    |
| Tarikh Keahlian* :<br>No. Keahlian* :                                           | 1                                                                                                    |                                                                           |                                                                                                    |
|                                                                                 |                                                                                                    |                                                                           |                                                                                                    |
|                                                                                 |                                                                                                    |                                                                           | An University of Management (1997) and the second second s |
|                                                                                 |                                                                                                    |                                                                           |                                                                                                    |
|                                                                                 |                                                                                                    |                                                                           | Choose File No file chosen<br>Hanya menerima format png.jpg.jpg @ gif dan tidak<br>melebibi 300kb                                                                                                    |

- c) Pemohon perlu mengisi semua medan mandatori yang ditandakan\*
- d) Seterusnya, pemohon perlu memuat naik sijil profesional berkaitan. Klik

butang Browse... untuk memuat naik sijil.

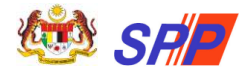

Panduan Pengguna Pendaftaran Sistem Pengambilan Perkhidmatan Pendidikan (mySPP)

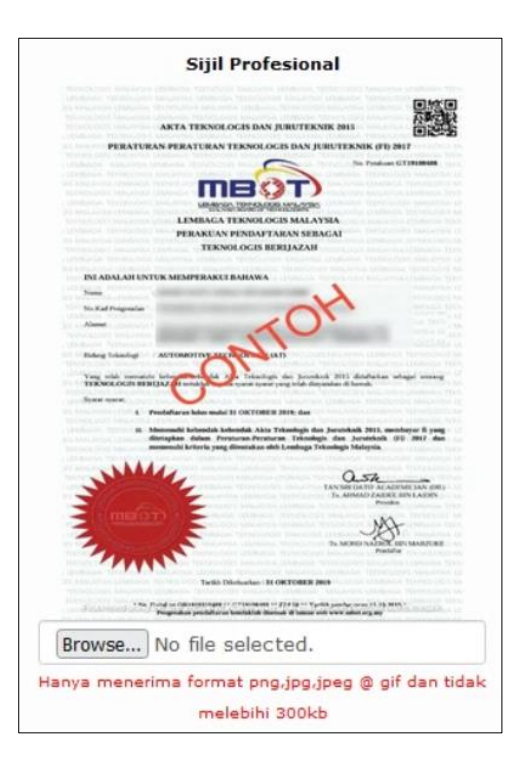

**PERINGATAN:** Pemohon hanya dibenarkan memuatnaik sijil dengan **format png,jpg,jpeg @ gif** dan **saiz tidak melebihi 300kb**. Mesej ralat dipaparkan sekiranya kriteria muat naik tidak dipenuhi.

- e) Sijil yang berjaya dimuat naik akan dipaparkan pada skrin.
- f) Klik butang SIMPAN setelah semua maklumat lengkap diisi.

#### MAKLUMAN:

- Sijil profesional adalah wajib dimuat naik sekiranya pemohon memasukkan maklumat di bahagian ini.
- Walaubagaimanapun, pemohon dibenarkan menyimpan maklumat profesional tanpa memuat naik sijil di skrin Profesional.
- Semakan WAJIB muat naik sijil akan dipaparkan semula di menu Perakuan Pemohon apabila pemohon hendak membuat tindakan **Hantar**. membuat tindakan **Hantar**.
- g) Klik butang **HAPUS** sekiranya pemohon ingin menghapuskan keseluruhan maklumat yang telah dimasukkan.

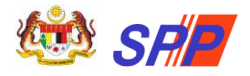

#### 2.6 Maklumat Bukan Akademik

#### 2.6.1 Sukan/Persatuan

a) Klik pada submenu **Sukan/Persatuan** dan skrin seperti berikut akan dipaparkan:

| SUKAN                                       |            | PERIN                      | GKAT             |   |                      |   |  |
|---------------------------------------------|------------|----------------------------|------------------|---|----------------------|---|--|
| Sila pilih maklumat sukan                   | ~          | Sila pilih peringkat suka  | in               | ~ |                      |   |  |
| Sila pilih maklumat sukan                   | ~          | Sila pilih peringkat suka  | n                | ~ |                      |   |  |
| Sila pilih maklumat sukan                   | ~          | Sila pilih peringkat sukan |                  | * |                      |   |  |
| NAMA PERSATUAN                              |            |                            | MATAWAL          |   | PERINGRO             |   |  |
| Sila masukkan maklumat persatuan/Kep        | simplinan, | Sila pilih i               | naklumat jawatan | ~ | Sila pilih peringkat | ~ |  |
| Sila masukkan maklumat persatuan/Kep        | olmpinan   | Sila pilih r               | naklumat jawatan | ~ | Sila pilih peringkat | * |  |
| Sila masukkan maklumat persatuan/Kepimpinan |            | Sila pilih r               | naklumat jawatan | ~ | Sila pilih peringkat | ~ |  |
| Sila masukkan maklumat persatuan/Kep        | pimpinan   |                            |                  |   |                      |   |  |

#### PERINGATAN:

Bagi **Sukan dan Persatuan** yang **SAMA**, pemohon perlu memasukkan **Sukan dan Persatuan** dengan peringkat **TERTINGGI** sahaja.

- b) Sila pilih Sukan yang disertai dan Peringkat yang berkaitan.
- c) Sila isikan **Nama Persatuan** dan pilih jawatan yang disandang peringkat penyertaan pada medan **Jawatan** dan **Peringkat**.
- d) Klik butang SIMPAN setelah semua maklumat lengkap diisi.
- e) Klik ikon sekiranya pemohon ingin menghapuskan maklumat yang telah dimasukkan.

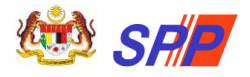

## 2.6.2 Rekacipta/Pencapaian

a) Klik pada submenu **Rekacipta/Pencapaian** dan skrin seperti berikut akan dipaparkan:

| Maklumat Per  | ohon     | Maklumat Perkhidmatan | Maklumat Akademik | Maklumat Bukan | Jawatan Dimohon     | Perakuan Pemohon     |
|---------------|----------|-----------------------|-------------------|----------------|---------------------|----------------------|
| CHORDANIA     | /A DEDVL | Awam                  | 11/06/2023        | Akademik       | CUDULIANI AVA DEDVU | ואגאואנאנאנאנאני (ו) |
| Makluma       | t Reka   | acipta & Inovasi      |                   |                |                     |                      |
| nis           | :        |                       |                   |                |                     |                      |
|               |          |                       |                   |                |                     |                      |
| mbangan       | :        | Sila pilih            |                   |                | ~                   |                      |
| ringkat       | :        | Sila pilih            |                   |                | ~                   |                      |
|               |          |                       | 111/18            |                | 11111               |                      |
| Makluma       | t Pene   | apaian Khas / I       | stimewa           |                |                     |                      |
|               |          |                       |                   |                |                     |                      |
| aklumat Penca | paian    |                       |                   |                |                     |                      |

- b) Sila isikan **Jenis** Rekacipta dan Inovasi, pilih **Sumbangan** yang diberikan dan **Peringkat** penyertaan (jika ada)
- c) Sila isikan Pencapaian Khas/ Istimewa (jika ada)
- d) Klik butang SIMPAN setelah semua maklumat lengkap diisi.
- e) Klik butang **HAPUS** sekiranya pemohon ingin menghapuskan keseluruhan maklumat yang telah dimasukkan.

#### 2.6.3 Bakat/Kebolehan Bahasa

a) Klik pada submenu **Bakat/Kebolehan Bahasa** dan skrin seperti berikut akan dipaparkan:

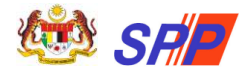

| Maklumat Pemohon Maklumat Pe<br>Awa<br>RAHAN :<br>• Ruangan ini hanya diisi oleh pemoh<br>Sila pilib bakat yang paling mahir | erkhidmatan M<br>am<br>non yang memohon | aklumat Akademi<br>11/06/2023<br>Jawatan di bawal | k Maklumat Bukan<br>Akademik<br>h Klasifikasi Perkhidmatan Baka | Jawatan Dimohon | Perakuan Pemohon |
|----------------------------------------------------------------------------------------------------|-----------------------------------------|---------------------------------------------------|-----------------------------------------------------------------|-----------------|------------------|
| laklumat Bakat                                                                                                    |                                         |                                                   |                                                                 |                 |                  |
| JENIS BAKAT                                                                                                    |                                         |                                                   |                                                                 |                 |                  |
| la pilih maklumat bakat                                                                                                    | ~                                       |                                                   |                                                                 |                 |                  |
| la pilih maklumat bakat                                                                                                    | ~                                       |                                                   |                                                                 |                 |                  |
| la pilih maklumat bakat                                                                                                    | ~                                       |                                                   |                                                                 |                 |                  |
| faklumat Kebolehan B<br>Bahasa/diale                                                                                         | ahasa / Dia<br>:K                       | alek Selain                                       | Bahasa Melayu<br>PENGUASAAN                                     |                 |                  |
| ila pilih maklumat bahasa/dialek                                                                                             |                                         | ✓ Sil                                             | la pilih maklumat penguasaan                                    | ¥               |                  |
| la pilih maklumat bahasa/dialek                                                                                              |                                         | v si                                              | la pilih maklumat penguasaan                                    | ~               |                  |
| ila pilih maklumat bahasa/dialek                                                                                             |                                         | ▼ Si                                              | la pilih maklumat penguasaan                                    | ~               | 🗄 Simpa          |

- b) **Bakat** hanya diisi oleh pemohon jawatan di bawah klasifikasi perkhidmatan Bakat dan Seni.
- c) Sila isikan Kebolehan Bahasa/Dialek Selain Bahasa Melayu dan tahap Penguasaan pemohon bagi setiap Bahasa/ Dialek tersebut (jika ada).
- d) Klik butang SIMPAN setelah semua maklumat lengkap diisi.
- e) Klik ikon sekiranya pemohon ingin menghapuskan maklumat yang telah dimasukkan.

## 2.6.4 Bekas Tentera/ Polis

a) Klik pada submenu **Bekas Tentera/ Polis** dan skrin seperti berikut akan dipaparkan:

| CI DI LI ANI AVA I                                    | on Ma                         | aklumat Perkhidmatan<br>Awam                                                      | Maklumat Akade<br>11/06/2023               | emik Ma                          | aklumat Bukan<br>Akademik             | Jawatan Dimohon            | Perakuan Pemohon          |
|-------------------------------------------------------|-------------------------------|-----------------------------------------------------------------------------------|--------------------------------------------|----------------------------------|---------------------------------------|----------------------------|---------------------------|
| MAKLUMAT BI                                           | EKAS TE                       | NTERA / POLIS                                                                     |                                            |                                  |                                       |                            |                           |
| ARAHAN :                                              |                               |                                                                                   |                                            |                                  |                                       |                            |                           |
| <ul> <li>Bekas tenter</li> <li>Hanya Bekas</li> </ul> | a perlu me<br>Tentera/F       | engemukakan Buku Tan<br>olis yang menerima GA                                     | nat Perkhidmatan se<br>NJARAN dan telah ta | masa menghad<br>amat tempoh p    | liri temu duga.<br>erkhidmatan sahaj  | a dibenarkan memohon jawa  | itan dalam perkhidmatan   |
| awam untuk                                            | lantikan s                    | ecara tetap dan berpen                                                            | cen.                                       |                                  |                                       |                            |                           |
| · Decara Polic/                                       | Tentera va                    | no menerima PENCEN                                                                | hanva holeh memoh                          | on jawatan ha                    | ai lantikan Kontrak                   | Sementara secara terus me  | lalui Kementerian/Jahatan |
| <ul> <li>Pesara Polis/<br/>yang mempu</li> </ul>      | Tentera ya<br>Inyai keko      | ng menerima PENCEN,<br>songan jawatan, tanpa                                      | hanya boleh memoh<br>perlu meneruskan p    | ion jawatan ba<br>ermohonan dal  | gi lantikan Kontral<br>am borang SPP. | /Sementara secara terus me | lalui Kementerian/Jabatan |
| Pesara Polis/<br>yang mempu<br>Kategori               | Tentera ya<br>Inyai keko<br>: | ng menerima PENCEN,<br>songan jawatan, tanpa<br>Sila pilih kategori               | hanya boleh memoh<br>perlu meneruskan p    | ion jawatan baj<br>ermohonan dal | gi lantikan Kontral<br>am borang SPP. | /Sementara secara terus me | lalui Kementerian/Jabatan |
| Pesara Polis/<br>yang mempu<br>Kategori<br>Pangkat    | Tentera ya<br>Inyai keko<br>: | ng menerima PENCEN,<br>songan jawatan, tanpa<br>Sila pilih kategori               | hanya boleh memoh<br>perlu meneruskan p    | ermohonan dal                    | gi lantikan Kontral<br>am borang SPP. | /Sementara secara terus me | lalui Kementerian/Jabatan |
| Pesara Polis/<br>yang mempu<br>Kategori<br>Pangkat    | Tentera ya<br>inyai keko<br>: | ng menerima PENCEN,<br>songan jawatan, tanpa<br>Sila pilih kategori<br>Sila pilih | hanya boleh memoh<br>perlu meneruskan p    | ermohonan dal                    | gi lantikan Kontral<br>am borang SPP. | /Sementara secara terus me | lalui Kementerian/Jabatan |

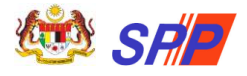

b) Maklumat Bekas Tentera/ Polis hanya perlu diisi oleh pemohon yang terdiri daripada bekas tentera atau bekas polis.

**PERINGATAN:** Ruangan diisi oleh Bekas Tentera/ Polis yang menerima ganjaran dan BUKAN maklumat tersebut diisi di menu Pegawai Sedang Berkhidmat.

- c) Klik butang SIMPAN setelah semua maklumat lengkap diisi.
- d) Klik butang **HAPUS** sekiranya pemohon ingin menghapuskan keseluruhan maklumat yang telah dimasukkan.

#### 2.7 Jawatan Dimohon

a) Klik pada menu **JAWATAN DIMOHON** dan skrin seperti berikut akan dipaparkan:

| Awam.                                                                  | 11/05/2022                                                           | nik Maklumat Bukan A      | Akademik Jawatan Dimohor      | Perakuan Pemohon     | 1  |
|------------------------------------------------------------------------|----------------------------------------------------------------------|---------------------------|-------------------------------|----------------------|----|
|                                                                        | 11/06/2023                                                           | COVUINAATAN DENINI        | NV A AL CLIDITE A MIAVA DEDVI | LIDMATAN DENIDIDIVAN | () |
| MAKLUMAT JAWATAN DIMOHO                                                | ON .                                                                 |                           |                               |                      |    |
|                                                                        |                                                                      |                           |                               |                      |    |
|                                                                        |                                                                      |                           |                               |                      |    |
| ARAHAN :                                                               | unna diailik maakilah kidale malak                                   | hibi 2 jawatan            |                               |                      |    |
| Jumian keselurunan Jawatan SPP      Jawatan yang dinilih adalah mengik | yang ulplin mesulari uluak melec<br>ut turutan nombor niliban dari a | atas ke hawah (Pilihan Pf | ERTAMA hingga KETIGA)         |                      |    |
|                                                                        |                                                                      |                           |                               |                      |    |
| JAWATAN MAKSIMUM BERDASARKA                                            | N KELAYAKAN PEMOHON                                                  |                           |                               |                      |    |
| Senarai Kelayakan Jawatan                                              |                                                                      | Se                        | enarai Pilihan Jawatan        |                      |    |
|                                                                        | (A)                                                                  | Tambah                    |                               |                      | •  |
|                                                                        |                                                                      | <b>*</b>                  |                               | Nai                  | ik |
|                                                                        |                                                                      | ÷                         |                               | Tur                  | un |
|                                                                        |                                                                      | Hapus                     |                               |                      | 2  |
|                                                                        |                                                                      |                           |                               |                      |    |
|                                                                        |                                                                      |                           |                               |                      |    |
|                                                                        | · · ·                                                                |                           |                               | *                    |    |
| 2                                                                      | ,                                                                    | 13                        |                               | · ·                  |    |
|                                                                        |                                                                      |                           |                               |                      |    |
|                                                                        |                                                                      |                           |                               |                      | ~  |
| Pusat Temu Duga / Ujian Khas yang                                      | I Dipilih Bagi Jawatan SPP Sa                                        | nhaja* :                  | Sila pilih Negeri             |                      | -  |

**PERINGATAN:** Pemohon hanya boleh memohon maksimum 3 jawatan SPP sahaja.

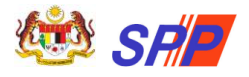

b) Pilih dan klik jawatan pada ruang Senarai Kelayakan Jawatan dan tekan

butang **Tambah** . Jawatan yang dipilih akan dipaparkan pada ruang **Senarai Pilihan Jawatan**.

MAKLUMAN: Jawatan yang disenaraikan adalah berdasarkan kelayakan maklumat akademik pemohon.

c) Jika ingin membatalkan pilihan jawatan yang telah dibuat, pilih jawatan di

Senarai PIIihan Jawatan dan klik pada butang Hapus

- d) Secara lalai (*default*), jawatan yang dipilih adalah mengikut turutan nombor pilihan dari atas ke bawah. (Pilihan PERTAMA hingga KETIGA).
- e) Pemohon boleh menyusun semula pilihan jawatan di **Senarai Pllihan Jawatan** dengan klik pada pilihan jawatan dan seterusnya klik butang

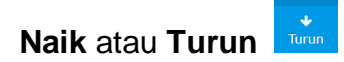

f) Seterusnya, pilih **Pusat Temuduga** daripada senarai pilihan yang dipaparkan.

**PERINGATAN:** Sila pastikan pilihan Temu Duga adalah terhampir dengan tempat tinggal semasa. Sebarang perubahan/pertukaran Pusat Temu Duga tidak akan dilayan.

- g) Klik butang **SIMPAN** setelah semua maklumat lengkap diisi.
- h) Klik butang **HAPUS** sekiranya pemohon ingin menghapuskan keseluruhan maklumat yang telah dimasukkan

## 2.8 Perakuan Pemohon

## 2.8.1 Membuat semakan Maklumat Perakuan

a) Klik pada menu **PERAKUAN PEMOHON** dan skrin seperti berikut akan dipaparkan:

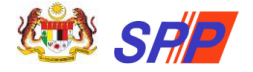

**PERINGATAN:** Pemohon mesti membuat semakan semula maklumat peribadi dan senarai jawatan yang dimohon sebelum membuat tindakan Hantar. Pastikan semua medan bertanda (\*) di semua menu diisi dengan lengkap dan tindakan SIMPAN telah dibuat.

| MyID (No. Kad Pengenalan) :<br>Nama Penuh :<br>Alamat Surat Menyurat :<br>E-mel :<br>No. Telefon :                                                     | ACCESSION AND<br>ACCESSION AND AND AND AND AND AND AND<br>ACCESSION AND AND AND AND AND AND<br>ACCESSION AND AND AND AND AND AND<br>ACCESSION AND AND AND AND AND AND<br>ACCESSION AND AND AND AND AND AND AND AND<br>ACCESSION AND AND AND AND AND AND AND AND AND AN |                                                                                   |
|----------------------------------------------------------------------------------------------------|----------------------------------------------------------------------------------------------------|-----------------------------------------------------------------------------------|
| NOTA :<br>• Sila pastikan No. Kad Pengenalan, Nar<br>• Sekiranya maklumat di atas tidak tepa<br>dan Hantar.<br>• Sila semak status pendaftaran di meni | na Penuh, Emel dan No. Telefon yang diisi adalah tepat.<br>t, sila klik pada pautan Maklumat Pemohon untuk mengemaskini maklumat tu<br>"Dashboard - Status Permohonan Terkini" dan pastikan tarikh daftar adalah                                                       | ersebut sebelum membuat Pengakuan<br>terkini,                                     |
| SEMAKAN MAKLUMAT PERMOHONAN                                                                                                    |                                                                                                    |                                                                                   |
| KATEGORI                                                                                                    | KENYATAAN STATUS                                                                                                    | STATUS                                                                            |
| Maklumat Pemohon                                                                                                    | Lengkap                                                                                                    |                                                                                   |
| Penerima bantuan / Kurang upaya                                                                                                    | Lengkap                                                                                                    |                                                                                   |
| Pegawai Sedang Berkhidmat                                                                                                    | Tidak Lengkap. Sila semak semula maklumat diisi                                                                                                    | X                                                                                 |
| Maklumat Akademik                                                                                                    | Tode Mellinet Landonius addenus and                                                                                                    |                                                                                   |
| SRP/PT3/PPIK                                                                                                    | naua makiumat, tengkapkan sekiranya penu                                                                                                    |                                                                                   |
| SPM/SPM(V)/SVM                                                                                                    | Tiada Maklumat, Lengkapkan sekiranya perlu                                                                                                    | 0                                                                                 |
| Peperiksaan SPM Ulangan                                                                                                    | Tiada Maklumat, Lengkapkan sekiranya perlu                                                                                                    |                                                                                   |
| STPM                                                                                                    | Tiada Maklumat, Lengkapkan sekiranya perlu                                                                                                    | 0                                                                                 |
| STAM                                                                                                    | Tiada Maklumat, Lengkapkan sekiranya perlu                                                                                                    | 0                                                                                 |
| Pengajian Tinggi                                                                                                    | Tiada Maklumat, Lengkapkan sekiranya perlu                                                                                                    |                                                                                   |
| Profesional                                                                                                    | Tiada Maklumat, Lengkapkan sekiranya perlu                                                                                                    | 0                                                                                 |
| Maklumat Bukan Akademik                                                                                                    |                                                                                                    |                                                                                   |
| Sukan                                                                                                    | Tiada Maklumat, Lengkapkan sekiranya perlu                                                                                                    | 0                                                                                 |
| Persatuan                                                                                                    | Tiada Maklumat, Lengkapkan sekiranya perlu                                                                                                    |                                                                                   |
| Rekacipta                                                                                                    | Tiada Maklumat, Lengkapkan sekiranya perlu                                                                                                    |                                                                                   |
| Pencapaian Khas / Istimewa                                                                                                    | Tiada Maklumat, Lengkapkan sekiranya perlu                                                                                                    |                                                                                   |
| Bakat / Kebolehan bahasa                                                                                                    | Tiada Maklumat, Lengkapkan sekiranya perlu                                                                                                    |                                                                                   |
| Bekas tentera / Polis                                                                                                    | Tiada Maklumat, Lengkapkan sekiranya perlu                                                                                                    |                                                                                   |
| Maklumat Permohonan                                                                                                    |                                                                                                    |                                                                                   |
| Jawatan dimohon                                                                                                    | Tidak Lengkap. Sila semak semula maklumat diisi                                                                                                    | ×                                                                                 |
| Kelayakan Jawatan dimohon                                                                                                    | Tidak Lengkap. Sila semak semula maklumat diisi                                                                                                    | ×                                                                                 |
| Jawatan Yang Dimohon:<br>Pilihan Pertama :<br>Il bawah Seksyen 5, Akta Suruhanjaya-suru<br>apada Suruhanjaya berkaitan sesuatu perm                    | MAKLUMAT PERAKUAN PEMOHON<br>anjaya Perkhidmatan 1957 (Semakan 1969), seseorang pemohon yang mem<br>ohonan untuk mendapatkan pekerjaan atau pelantikan adalah melakukan kes<br>enda dua nibu kinggit Malayais (RM2,000) atau kedua-duamya sekali.                      | iberi maklumat palsu atau mengeliruka<br>alahan dari jika disabitkan boleh dihuka |

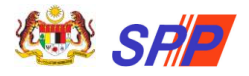

- b) Pemohon perlu membuat semakan Maklumat Peribadi Pemohon.
   Maklumat yang dipaparkan mestilah sama dengan maklumat di menu Maklumat Pemohon.
- c) Seterusnya, pemohon perlu membuat semakan **Maklumat Permohonan**.

PERINGATAN: Kenyataan Status memaparkan status sama ada:

- I Lengkap
- 🕖 Tiada Maklumat
- Itidak Lengkap
- d) Tindakan **Perakuan** dan **Hantar Permohonan** hanya boleh dilakukan apabila memaparkan "Tiada Maklumat" atau "Lengkap" sahaja.
- e) Seterusnya, pemohon perlu membuat semakan Maklumat Akademik.

#### PERINGATAN:

- Sijil mestilah disertakan dan dimuat naik bagi rekod-rekod di Maklumat Akademik.
- Sekiranya pengguna tidak memuatnaik sijil pada tab Maklumat Akademik (PMR/SPM/Pengajian Tinggi dll), mesej "*Tidak Lengkap. Sila semak semula maklumat diisi. Sila muatnaik sijil berkaitan*" dipaparkan.
- f) Seterusnya, pemohon perlu membuat semakan Jawatan Yang Dimohon. Jawatan yang telah dipilih oleh pemohon mengikut turutan pilihan akan disenaraikan.

#### 2.8.2 Membuat tindakan Perakuan dan Hantar Permohonan

a) Untuk membuat tindakan Perakuan dan Hantar Permohonan, sila rujuk langkah berikut:

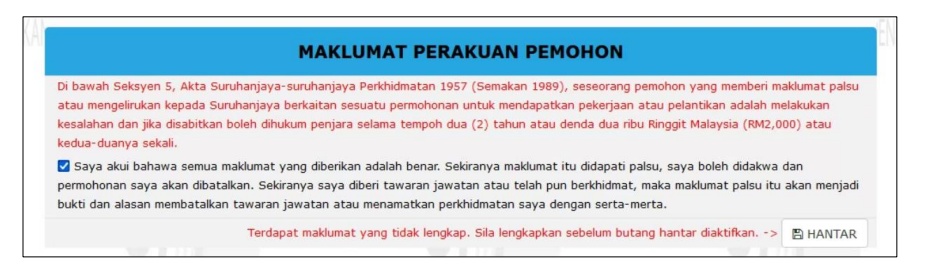

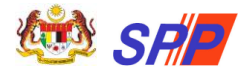

- b) Sila tandakan ( $\sqrt{}$ ) pada kotak **Maklumat Perakuan Pemohon**
- c) Sekiranya pemohon telah berpuas hati dengan maklumat-maklumat yang diisi sila klik pada butang **HANTAR**.

**PERINGATAN:** Kecuaian pemohon dengan tidak klik butang **HANTAR** akan menyebabkan permohonan pemohon tidak akan diproses.

d) Mesej berjaya hantar akan dipaparkan seperti berikut:

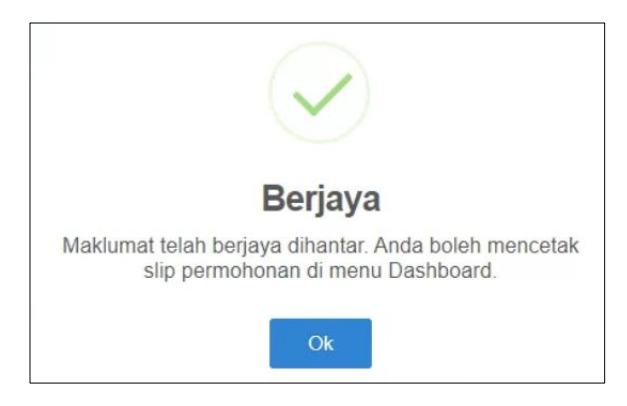

e) Pemohon boleh klik pada menu **Dashboard** untuk membuat semakan status permohonan dan paparan **Slip Akuan Pendaftaran**.

#### 2.8.3 Semakan Status Permohonan & Cetakan Slip Akuan Pendaftaran

Pemohon yang telah menghantar permohonan boleh menyemak status permohonan dan mencetak slip akuan pendaftaran dengan merujuk langkah dibawah:

a) Klik pada menu **DASHBOARD** dan skrin seperti berikut akan dipaparkan:

| • J | A :<br>umlah permoh<br>sekod dan mak | onan jawatan terh<br>Jumat yang dipapa | ad kepada 3 ja<br><mark>rkan</mark> akan dike | watan sahaja<br>emaskini dari s | dengan tempoh sah laku pendaf<br>emasa ke semasa oleh SPP.                                                                                                    | taran adalah sa        | tu (1) tahun    | sahaja. Sila rujuk T   | arikh Luput.    |
|-----|--------------------------------------|----------------------------------------|-----------------------------------------------|---------------------------------|----------------------------------------------------------------------------------------------------|------------------------|-----------------|------------------------|-----------------|
| Bil |                                      |                                        |                                               | Tari                            | kh dan Masa Kemaskini Makl                                                                                                    | umat                   |                 |                        |                 |
|     | Pemohon                              | Perkhidmatan<br>Awam                   | Akademik                                      | Bukan<br>Akademik               | Jawatan Dimohon                                                                                                    | Perakuan               | Cetakan<br>Slip | Penghantaran           | Tarikh<br>Luput |
| 1.  | 11/06/2023<br>11:25:09               | 08/06/2023<br>11:40:42                 | 07/06/2023<br>16:07:51                        | 09/06/2023<br>15:58:49          | 08/06/2023 11:00:07<br>1. PEMBANTU PENGURUSAN<br>MURID GRED N19<br>2. PEGAWAI PERKHIDMATAN<br>PENDIDIKAN GRED DG41<br>3. PEGAWAI PERKHIDMATAN<br>PENDIDIKAN GRED DG29 | 11/06/2023<br>11:25:16 |                 | 11/06/2023<br>11:25:16 | 11/06/2024      |

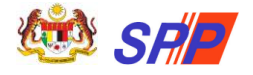

**PERINGATAN:** Pemohon mesti membuat semakan semula maklumat peribadi dan senarai jawatan yang dimohon sebelum membuat tindakan Hantar. Pastikan semua medan bertanda (\*) di semua menu diisi dengan lengkap dan tindakan SIMPAN telah dibuat.

- b) Pemohon boleh membuat semakan status permohonan di jadual **Status Permohonan Terkini**.
- c) Kolum "**Perakuan**" akan memaparkan tarikh dan masa perakuan dibuat sekiranya permohonan berjaya dihantar.
- d) Seterusnya, pemohon boleh memaparkan dan mencetak Slip Akuan
   Pendaftaran dengan klik pada ikon Pencetak
   di kolum Cetakan
   Slip.
- e) Slip Akuan Pendaftaran akan dipaparkan dalam format PDF. Pemohon boleh memuat turun dan mencetak slip berkenaan.

## 3. SEMAKAN PANGGILAN TEMU DUGA

1. Pada sub portal mySPP, klik pada ikon SEMAKAN PANGGILAN TEMU

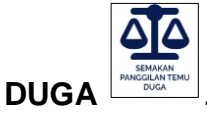

2. Skrin berikut akan dipaparkan:

| mySPP | Sistem Pengambilan Bagi Anggota Perl<br>Suruhan Jaya Perkhidmatan Pendidik | ihidmatan Pendidikan<br>AN | Utar         | ma FAQ Hubu    | ungi Kami Manual Penggu | na    |
|-------|----------------------------------------------------------------------------|----------------------------|--------------|----------------|-------------------------|-------|
| -     |                                                                            |                            | and the      |                | Sec.                    | and a |
| -se   |                                                                            | Semakan Panggi             | an Temu Duga |                |                         |       |
| I     | No. Kad Pengenalan :                                                       | No. Kad Pengenalan         |              | <b>Q</b> Semak | Kembali                 | 25    |
|       |                                                                            |                            | Car.         |                |                         | 2     |

- 3. Masukkan No. Kad Pengenalan.
- 4. Seterusnya, klik ikon
- 5. Maklumat semakan panggilan temu duga dipaparkan.

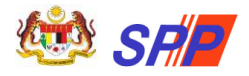

6. Pautan Slip Panggilan Temu Duga dipaparkan (jika ada). Pemohon boleh memuat turun slip berkenaan.

## 4. SEMAKAN KEPUTUSAN TEMU DUGA

- 1. Pada sub portal mySPP, klik pada ikon **SEMAKAN KEPUTUSAN TEMU DUGA**
- 2. Skrin berikut akan dipaparkan:

|     |                      | ikan               | States and and    |         |           | -   |
|-----|----------------------|--------------------|-------------------|---------|-----------|-----|
| 200 |                      | Semakan Ke         | putusan Temu Duga |         |           |     |
| F   | No. Kad Pengenalan : | No. Kad Pengenalan |                   | Q Semak | C Kembali | 201 |
|     |                      |                    | Care.             |         |           | 19  |

- 3. Masukkan No. Kad Pengenalan.
- 4. Seterusnya, klik ikon Q Semak
- 5. Maklumat semakan keputusan temu duga dipaparkan.
- 6. Pautan Slip Keputusan Temu Duga dipaparkan (jika ada). Pemohon boleh memuat turun slip berkenaan.

👐 Selamat Mendaftar dan Semoga Berjaya!! 👐